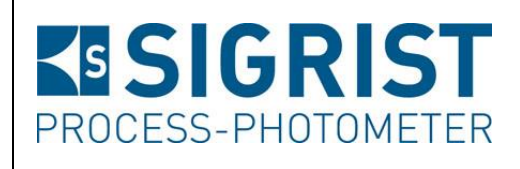

| Número de documento | : |
|---------------------|---|
| 108605              |   |

Versión: 4

Válido desde: SW Vx26

# Manual de Instrucciones

# TurBiScat y SICON

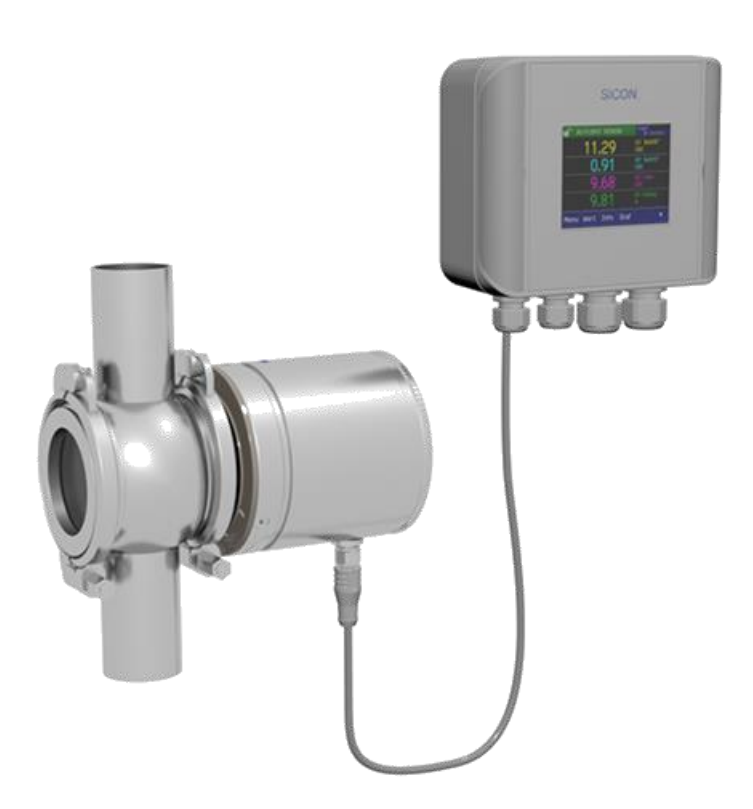

# Medidor de Turbidez en Continuo y Unidad de Control

Copyright© SIGRIST-PHOTOMETER AG, sujeto a cambios técnicos 7/2017

SIGRIST-PHOTOMETER AG Hofurlistrasse 1 CH-6373 Ennetbürgen Switzerland Tel. +41 41 624 54 54 Fax +41 41 624 54 55 info@photometer.com www.photometer.com

## Contenidos

| 1.  | Instrucciones para el usuario                        | 3        |
|-----|------------------------------------------------------|----------|
|     | 1.1. Información general                             | 3        |
|     | 1.2. Descripción de símbolos                         | 4        |
| 2.  | Descripción del equipo                               | 5        |
|     | 2.1. Información general                             | 5        |
|     | 2.2. Riesgos debidos a usos inadecuados              | b        |
|     | 2.3. Niesyo residual                                 | 0<br>7   |
|     | 2.5 Identificación de TurBiscat y SICON              | ,<br>8   |
|     | 2.6. Componentes y accesorios suministrados          | 9        |
|     | 2.7. Datos técnicos                                  |          |
| 3.  | Información general de seguridad                     |          |
|     | 3.1. Qué hacer en caso de emergencia                 | 13       |
|     | 3.2. Riesgos presentes, aun con un uso adecuado      | 13       |
|     | 3.3. Símbolos de aviso y peligro en el equipo        | 14       |
|     | 3.4. Evitar intentos de acceso online no deseados    | 15       |
| 4.  | Instalación mecánica                                 | 16       |
|     | 4.1. Instalación del equipo                          | 16       |
|     | 4.2. Montaje en pared de la unidad de control SICON  | 18       |
| 5.  | Instalación eléctrica                                | 19       |
|     | 5.1. Pasos generales para la instalación eléctrica   | 19       |
|     | 5.2. Instalación de la SICON (versión estándar)      | 22       |
| 6.  | Puesta en marcha inicial                             | 25       |
| 7.  | Operación                                            | 27       |
|     | 7.1. Principios básicos de operación                 | 27       |
|     | 7.2. Elementos de control en modo de medida          |          |
|     | 7.3. Pantalla en modo de medida                      | 33       |
|     | 7.4. Cambio a modo de servicio                       |          |
|     | 7.5. Componentes de control en modo servicio         | 35       |
|     | 7.6. Configuración de las corrientes de calida       | ۵۵<br>مح |
|     | 7.7. Configuración de valores límite                 |          |
|     | 7.8. Configuración de las salidas                    | 40<br>42 |
|     | 7.10 Aiuste de fecha y hora                          |          |
|     | 7.11. Configuración o cambio del código de acceso    |          |
|     | 7.12. Almacenamiento de datos de configuración       | 45       |
| 8.  | Mantenimiento                                        | 46       |
|     | 8.1. Intervalos de mantenimiento                     |          |
|     | 8.2. Cambio de desecante                             | 47       |
|     | 8.3. Limpieza de la cabeza del sensor                |          |
|     | 8.4. Comprobación de la calibración del equipo       |          |
|     | 8.5. Cambio de juntas en el carrete y tapa ciega     | 63       |
|     | 8.6. Cambio de batería en la unidad de control SICON | 66       |
| 9.  | Resolución de problemas                              | 67       |
|     | 9.1. Detección de fallos                             | 67       |
|     | 9.2. Mensajes de advertencia y mensajes de error     |          |
|     | 9.3. Criequeo del sensor                             |          |
| 10. | Información sobre Atención al Cliente                | 73       |
| 11. | Desmontaje / almacenamiento                          | 74       |
| 12. | Embalaje / transporte                                | 76       |

| 13. | Eliminación del producto | 77  |
|-----|--------------------------|-----|
| 14. | Repuestos                | 78  |
| 15. | Apéndice                 | .80 |
| 16. | Índice                   | .82 |

# Términos técnicos utilizados (glosario)

Por favor, visite nuestra página web para buscar términos específicos: www.photometer.com

## Instrucciones para el usuario

#### Información general 1.1.

Objetivo de este manual de instrucciones

Este manual de instrucciones proporciona al usuario información de apoyo válida durante toda la vida útil del fotómetro y de la unidad de control. Lea todo el manual antes de la puesta en funcionamiento del equipo.

Personal al que va Este manual está dirigido a todas las personas responsables de la operación y el mantenimiento del equipo.

#### Documentación adicional

dirigido

| N° DE DOC. | TÍTULO                                   | CONTENTENIDOS                                                                      |
|------------|------------------------------------------|------------------------------------------------------------------------------------|
| 10862E     | Guía Rápida de Referencia                | Funciones principales y estructura completa de menús.                              |
| 10861E     | Manual de Referencia (sólo en<br>inglés) | Funciones de menú avanzadas e<br>información adicional para usuarios<br>avanzados. |
| 10889E     | Hoja de Datos                            | Descripciones y datos técnicos del<br>fotómetro.                                   |
| 10863E     | Manual de Servicio (sólo en<br>inglés)   | Instrucciones de reparación y<br>mantenimiento para técnicos de servicio.          |
| 10905DEF   | Declaración de Conformidad               | Confirmación de las guías y estándares en<br>los que se basa el equipo.            |

Términos de Copyright

Este manual de instrucciones ha sido compilado por SIGRIST-PHOTOMETER AG. Solo puede copiarlo, cambiarlo o distribuir su contenido a terceras partes con el permiso por escrito de SIGRIST-PHOTOMETER AG.

Disponibilidad del Este manual de instrucciones es parte del alcance de suministro y debería estar siempre manual disponible para su consulta. Los usuarios registrados pueden obtener las versiones más actualizadas en <u>www.photometer.com</u> o puede pedírselo al representante de Sigrist en su país ( $\rightarrow$  Capítulo 10).

### 1.2. Descripción de símbolos

Símbolos de peligro

Detallamos a continuación todos los **símbolos de peligro** que contiene este manual:

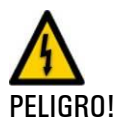

**Riesgo de posible lesión seria o muerte como resultado de una electrocución.** No tener en cuenta esta nota de seguridad puede provocar una electrocución con consecuencias fatales.

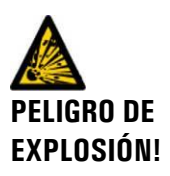

**Riesgo de posible lesión seria o muerte como resultado de una explosión.** No tener en cuenta esta nota de seguridad puede provocar explosiones que conlleven daños materiales o incluso consecuencias fatales.

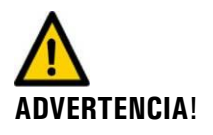

Alerta de posible lesión o problema de salud a largo plazo. No tener en cuenta esta nota de seguridad puede provocar daños con consecuencias a largo plazo.

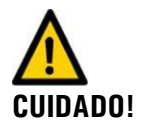

**Posibles daños materiales.** No tener en cuenta esta nota de seguridad puede provocar daños en el equipo y sus elementos periféricos.

Pictogramas

Detallamos a continuación los pictogramas que contiene este manual:

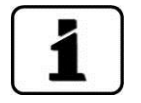

Información suplementaria sobre el tema tratado

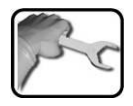

Procedimientos prácticos de operación del fotómetro y la unidad de control

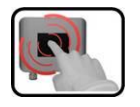

Manipulaciones en la unidad de control

# 2. Descripción del equipo

## 2.1. Información general

#### 2.1.1. Uso correcto

El TurBiScat y sus periféricos están diseñados para medir la turbidez en líquidos y gases.

El equipo tiene aplicaciones en las siguientes áreas:

- Industria alimentaria y de bebidas
- Industria química, petroquímica y farmacéutica
- Industria metalúrgica
- Centrales de generación de energía, etc.

#### 2.1.2. Requerimientos del usuario

- Solo debería manejar el equipo personal cualificado.
- Solo debería manejar el equipo el personal familiarizado con el contenido de este manual.

#### 2.1.3. Conformidad del producto

El fotómetro ha sido diseñado y fabricado de acuerdo con las regulaciones técnicas vigentes y conforme a las directrices generalmente aceptadas en relación a las cuestiones de Seguridad y Salud.

El sistema se ajusta a los requerimientos de compatibilidad electromagnética (EMC), las directrices de Bajo Voltaje (LVG) aplicables dentro de la Unión Europea (EU) y posee marcado CE.

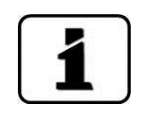

CE

Si necesita información adicional, por favor, consulte la Declaración de Conformidad (Documento 10905DEF).

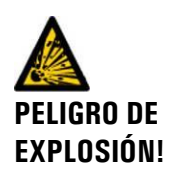

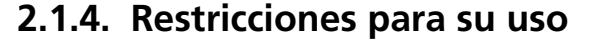

#### Riesgo de explosión durante la operación debido a un ambiente inadecuado.

- No se debe poner en funcionamiento el equipo en áreas donde exista riesgo de explosión.
- El equipo no debe utilizarse cerca de sustancias explosivas.

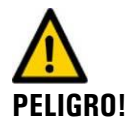

#### Riesgo durante el funcionamiento debido a una muestra inadecuada.

El equipo no debe usarse en aplicaciones en las que el producto a medir pueda dañar o corroer las partes del equipo que están en contacto con la muestra, que son:

- Cabeza del sensor del TurBiScat (Hastelloy), ventanas (zafiro), juntas (EPDM como estándar)
- Carrete Varivent®
- Tapa ciega

### 2.2. Riesgos debidos a usos inadecuados

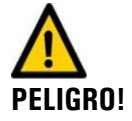

#### Operación bajo uso inadecuado

El uso inadecuado del equipo y sus periféricos puede causar lesiones personales o daños en el proceso, provocados por el propio deterioro producido en el equipo o los periféricos. El fabricante no puede garantizar la seguridad ni del equipo ni del personal que lo usa, y por tanto, no puede aceptar responsabilidad ninguna en los siguientes casos:

- Si el equipo está siendo utilizado fuera de los ámbitos de aplicación previstos.
- Si el equipo no está instalado correctamente.
- Si el equipo no está instalado de acuerdo a lo recogido en este manual de instrucciones.
- Si el equipo está funcionando con accesorios no recomendados explícitamente por SIGRIST-PHOTOMETER AG.
- Si se han realizado modificaciones inapropiadas en el instrumento.
- Si el equipo está funcionando fuera especificaciones, especialmente en lo que se refiere a presión y temperatura.

# PELIGRO!

## 2.3. Riesgo residual

Al trabajar con medios calientes o peligrosos, no se puede desechar completamente la posibilidad de que se produzca un derrame o una fuga.

El contacto con la muestra podría producir quemaduras, irritaciones cáusticas o envenenamientos, con consecuencias que pueden llegar a ser letales.

- El operador es responsable del uso del equipo en este tipo de medios.
- El operador debe asegurar que las medidas de protección adicionales (como ropa de trabajo de seguridad y similares) no sólo están a su disposición sino que efectivamente se usan.

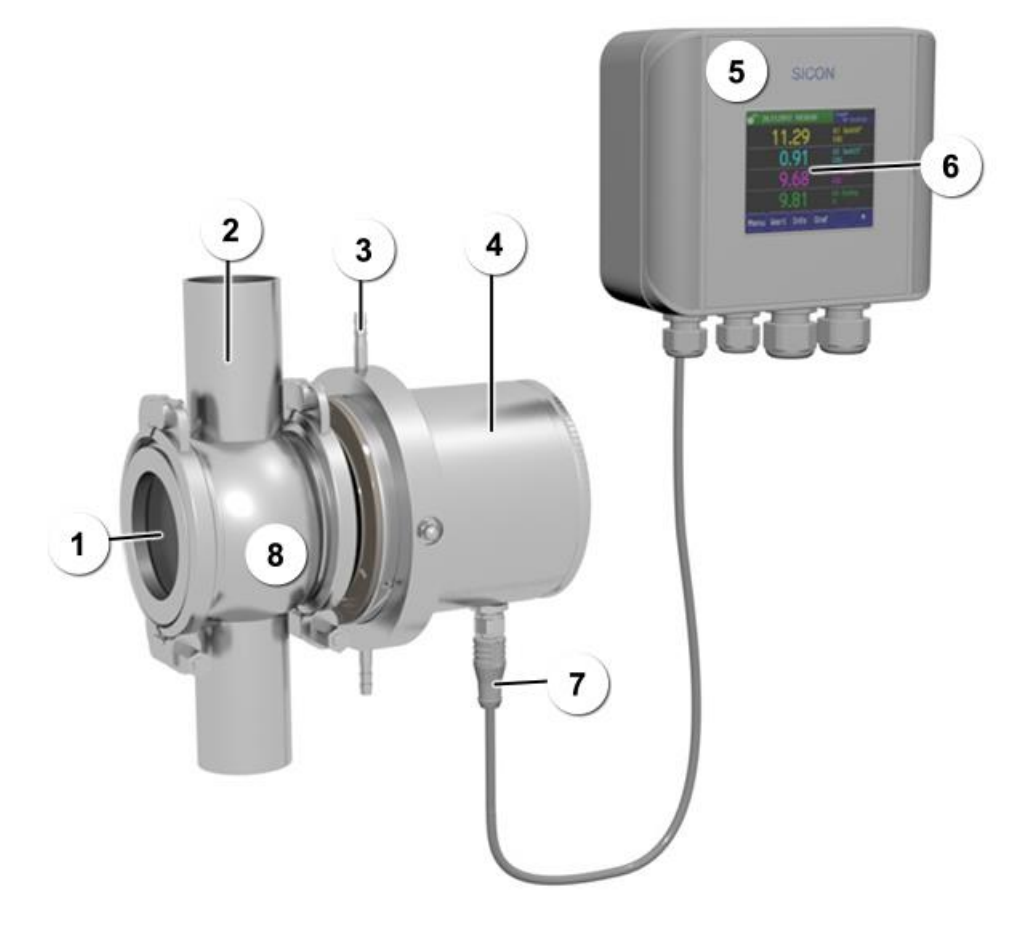

## 2.4. Descripción del sistema de medida

Figura 1:Vista general del TurBiScat y SICON

| 1 | Tapa ciega recubierta de PVD-cromo | 2 | Tubería de producto                               |
|---|------------------------------------|---|---------------------------------------------------|
| 3 | Refrigeración (opcional)           | 4 | Fotómetro TurBiScat                               |
| 5 | Unidad de control SICON            | 6 | Pantalla táctil (funciona tocando la<br>pantalla) |
| 7 | Conector, 4 pines                  | 8 | Carrete Varivent® o compatible<br>(opcional)      |

### 2.5. Identificación de TurBiScat y SICON

Tanto la unidad de control SICON como el fotómetro TurBiScat poseen una placa de identificación:

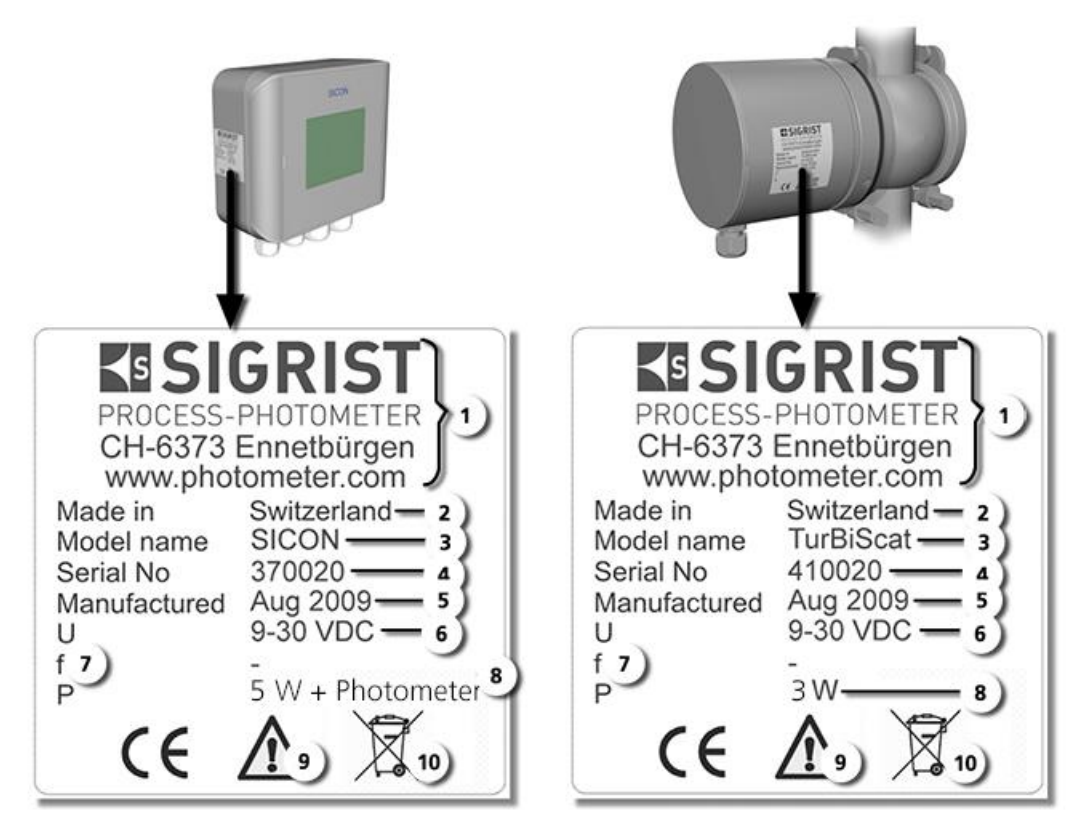

Figura 2: Placa de características de la SICON y el TurBiScat

| 1          | Fabricante                           | 2  | País de origen                                                                                                  |
|------------|--------------------------------------|----|----------------------------------------------------------------------------------------------------|
| 3          | Nombre del producto                  | 4  | Número de serie                                                                                                 |
| 5          | Fecha de fabricación                 | 6  | Voltaje de la alimentación                                                                                      |
| $\bigcirc$ | Rango de frecuencia                  | 8  | Potencia                                                                                                    |
| 9          | Consulte el manual de instrucciones. | 10 | Información sobre su desecho<br>→ Ver Capítulo <b>Fehler!</b><br>Verweisquelle konnte nicht<br>gefunden werden. |

# 1

El número de serie del fotómetro también se puede ver en la SICON. Pulse el botón de menú // flecha abajo // información del sistema ("system information").

## 2.6. Componentes y accesorios suministrados

Alcance del suministro

| UNID. | REF. N°. | NOMBRE                                                                                             | ASPECTO | VERSIONES                                     |
|-------|----------|----------------------------------------------------------------------------------------------------|---------|-----------------------------------------------|
| 1     | 118353   | Fotómetro                                                                                          |         | Turbidez a doble<br>ángulo 90/25°             |
| 1     | 118354   |                                                                                                    |         | Turbidez a en<br>ángulo Simple 90°            |
| 1     | 118532   |                                                                                                    |         | Turbidez a en<br>ángulo Simple 25°            |
| 1     | 118320   |                                                                                                    |         | Turbidez a doble<br>ángulo 90/25° y<br>color  |
| 1     | 118332   |                                                                                                    |         | Turbidez a en<br>ángulo Simple 90° y<br>color |
| 1     | 118342   | Unidad de control                                                                                  |         | SICON<br>9 30 VDC                             |
| 1     | 120442   | Cable, 10 metros,<br>con conector de 4<br>pines                                                    |         |                                               |
| 1     | 119125   | Tapa ciega ,<br>recubierta de PVD-<br>cromo, con junta en<br>EPDM (anillo de<br>fijación incluido) |         |                                               |
| 1     | 20012    | Manual de                                                                                          |         | Alemán 10860D                                 |
|       |          | Instrucciones                                                                                      |         | Inglés 10860E                                 |
|       |          |                                                                                                    |         | Francés 10860F                                |
| 1     | 20012    | Manual de                                                                                          |         | Alemán 10861D                                 |
|       |          | referencia                                                                                         |         | Inglés 10861E                                 |
| 1     | 20012    | Guía rápida de                                                                                     |         | Alemán 10862D                                 |
|       |          | referencia                                                                                         |         | Inglés 10862E                                 |
|       |          |                                                                                                    |         | Francés 10862F                                |

| Accesorios |  |
|------------|--|
| opcionales |  |

| UNID. | REF. N°. | NOMBRE                                                     | ASPECTO | VERSIONES                                                                  |
|-------|----------|------------------------------------------------------------|---------|----------------------------------------------------------------------------|
| 1     | varios   | Carrete Varivent®                                          |         | Diferentes<br>diámetros<br>nominales                                       |
| 1     | 118284   | Refrigeración                                              |         |                                                                            |
| 1     | 118322   | Unidad de validación                                       |         |                                                                            |
| 1     | 118442   | Tarjetas de Interfaz<br>para la SICON (su<br>instalación y |         | Profibus DP                                                                |
| 1     | 118445   | describen en el<br>manual de referencia)                   |         | Modbus                                                                     |
| 1     | 119796   |                                                            |         | HART                                                                       |
| 1     | 119130   | Salidas de corriente,<br>módulo de 4                       |         | La instalación y<br>configuración de<br>estos módulos se<br>describe en el |
| 1     | 119795   | Entradas de corriente,<br>módulo de 4                      |         | manual de<br>referencia                                                    |
| 1     | 109534   | Caja de conexiones                                         |         |                                                                            |
| 1     | 118826   | Cable Ethernet IP66<br>para SICON                          |         |                                                                            |

| MEDIDA DE TURBIDEZ                                          | VALORES                             |                          |                             |                                       |
|-------------------------------------------------------------|-------------------------------------|--------------------------|-----------------------------|---------------------------------------|
| Principio de medida                                         | 90º/25º de luz difusa a 650 nm      |                          |                             |                                       |
|                                                             | (medida de color opcional a 430 nm) |                          |                             |                                       |
| Amplitud del rango de medida                                | 01,000 8                            | EBC (04,                 | 000 NTU)                    |                                       |
| Rango de medida                                             | Se pueden<br>medida                 | configurar               | individualm                 | nente hasta 8 rangos de               |
| Temperatura de la muestra                                   | -10 +100                            | )° C<br>7 2h             |                             |                                       |
|                                                             | 150°C máx                           | 1 h                      |                             |                                       |
|                                                             | Con enfria                          | miento opo               | ional, temp                 | eratura máxima 180° C                 |
| Temperatura ambiente                                        | -10 +50°                            | С                        |                             |                                       |
| Presión                                                     | Fotómetro:<br>1 MPa (10             | bar) con ta              | pa ciega 11                 | 9125                                  |
|                                                             | Carro<br>Para                       | ete Variven<br>mayores p | it®: Compri<br>resiones, co | uebe su especificación.<br>nsúltenos. |
| Resolución                                                  | 0.001 EBC                           |                          |                             |                                       |
| Reproducibilidad                                            | EBC                                 | 90°                      | 25°                         | (fondo de escala)                     |
| (2 instrumentos con idénticas                               | 02                                  | ±1%                      | ±1%                         |                                       |
|                                                             | 2100                                | ±2%                      | ±3%                         |                                       |
|                                                             | 100<br>1,000                        | ±10%                     | ±10%                        |                                       |
| Tiempo de "calentamiento"                                   | < 3 min.                            |                          |                             |                                       |
| Repetibilidad (2 medidas con<br>un mismo equipo)            | 0.001 EBC                           | o ±0.25%                 | (fondo de e                 | escala)                               |
| Linealidad                                                  | ±0.5% (for<br>EBC                   | ndo de esca              | ala) en el rai              | ngo de turbidez 0 2                   |
| Estabilidad con la temperatura                              | < -0.15%K                           | <sup>1-1</sup> (fondo d  | e escala)                   |                                       |
| Tiempo de reacción                                          | Menos de 2                          | 2 s (respue              | sta en escal                | ón)                                   |
| Humedad del ambiente                                        | 0100% c                             | le humeda                | d relativa                  |                                       |
| Medida de color (opcional).<br>Amplitud del rango de medida | 0 50 Color EBC (paso óptico fijo)   |                          |                             |                                       |
| Rango de medida más pequeño                                 | 0 5 Color EBC                       |                          |                             |                                       |
| Reproducibilidad                                            | ± 0.3 Color EBC                     |                          |                             |                                       |
| Repetibilidad                                               | ± 0.2 Color                         | r EBC                    |                             |                                       |

## 2.7. Datos técnicos

| FOTÓMETRO                            | VALORES                                                                       |
|--------------------------------------|-------------------------------------------------------------------------------|
| Voltaje de operación                 | 9 30 VDC, 3 W (de la unidad de control)                                       |
| Envolvente                           | Acero Inoxidable 1.4301                                                       |
| Ventanas                             | Zafiro                                                                        |
| Partes en contacto con la<br>muestra | Zafiro, Hastelloy C-22 (2.4602)                                               |
| Peso                                 | Aprox. 2.3 Kg                                                                 |
| Dimensiones                          | Ø100.5 x 126.5 mm<br>Vea el Capítulo 14 para tener las dimensiones detalladas |
| Conexiones                           | Varivent® DN 40 DN 125, 1 1/2" 6"                                             |
| Grado de protección                  | IP66                                                                          |

| UNIDAD DE CONTROL         | VALORES                                                                                                    |
|---------------------------|----------------------------------------------------------------------------------------------------|
| Voltaje de operación      | 9 30 VDC, 5 W (solo la SICON, sin el fotómetro)                                                                                                    |
| Pantalla                  | Pantalla táctil ¼ VGA<br>Resolución: 320 x 240 píxeles con 3.5" de diagonal                                                                                                    |
| Salidas                   | <ul> <li>4 x 0/4 20 mA, aisladas galvánicamente, resistencia a tierra hasta 50 V y 500 Ω máx.</li> <li>7 x salidas digitales de 30 VDC máx., se pueden configurar independientemente</li> <li>5 x entradas digitales de 30 VDC máx., se pueden configurar independientemente</li> </ul> |
| Interfaz digital          | Ethernet, tarjeta SD (para diagnóstico, actualización de<br>software…)<br>Opcional: Módulos para Profibus DP, Modbus RTU, HART                                                                                                    |
| Grado de protección       | IP66                                                                                                    |
| Peso                      | Aprox. 0.6 Kg                                                                                                    |
| Dimensiones               | 160 x 157 x 60 mm                                                                                                    |
| Material de la envolvente | ABS                                                                                                    |

# Información general de seguridad

#### Qué hacer en caso de emergencia 3.1.

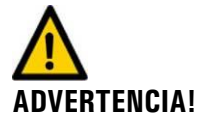

#### Qué hacer en caso de emergencia:

Los equipos de SIGRIST-Photometer AG no tienen interruptor para ser apagados, por lo que el cliente debe proporcionar una instalación eléctrica adecuada. Antes de poner en marcha el equipo, verifique los siguientes puntos:

- Colocación y funcionamiento del interruptor de encendido / apagado.
  - Dónde y cómo se puede aislar la muestra del equipo.
- Quiénes son las autoridades competentes.

#### **ACTUACIÓN ANTE UNA EMERGENCIA!**

|    | ACCIÓN                                          | NOTAS |
|----|-------------------------------------------------|-------|
| 1. | Desconecte la alimentación al<br>equipo         |       |
| 2. | Corte la línea de producto                      |       |
| 3. | Asegure el área de trabajo                      |       |
| 4. | Informe al superior o supervisor<br>responsable |       |

#### 3.2. Riesgos presentes, aun con un uso adecuado

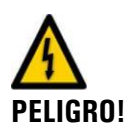

Electrocución debida a daños en los cables o en el equipo.

- El instrumento sólo debería usarse si los cables se encuentran en perfecto estado.
- El instrumento sólo debería ponerse en marcha si se ha instalado / mantenido adecuadamente.

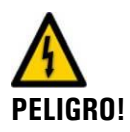

El voltaje del interior del instrumento puede llegar a causar lesiones fatales.

- El equipo no debe operar sin la envolvente colocada correctamente.
- Sólo debe abrir el equipo personal cualificado.

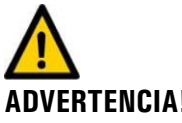

#### Daños físicos debido a fugas de muestra. El equipo no debería conectarse ni operar en tuberías de muestra en estado precario.

#### ADVERTENCIA!

10860S/4

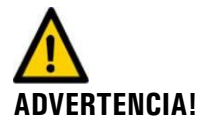

#### Daños debidos a voltajes de alimentación incorrectos.

El instrumento sólo debe conectarse a las fuentes de alimentación que se correspondan con las indicadas en su placa de identificación.

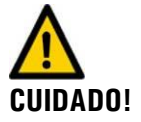

#### Daño en la pantalla táctil por el exceso de presión mecánica.

- No debe aplicar excesiva presión en la pantalla, es suficiente con un toque ligero con la punta de los dedos.
- No debe utilizar objetos puntiagudos para la operación de la pantalla táctil.

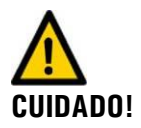

#### Uso de agentes químicos agresivos.

- Para la limpieza del equipo no se deben usar compuestos químicos agresivos ni disolventes.
- Si el equipo ha estado en contacto con compuestos agresivos, límpielo inmediatamente con un agente de limpieza neutro.

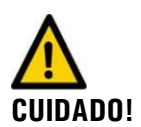

# Si traspasa el equipo a otro usuario, incluya siempre el manual de instrucciones en el suministro.

Si el manual se ha perdido, pídanos una copia. Los usuarios registrados pueden obtener la última versión en <u>www.photometer.com</u>.

### 3.3. Símbolos de aviso y peligro en el equipo

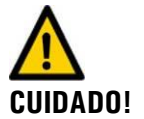

# No hay símbolos de aviso ni peligro ni en el TurBiScat ni en la unidad de control SICON.

El usuario debe consultar el manual de instrucciones para asegurarse de que se cumplen las regulaciones en materia de seguridad en todo momento, tanto en el equipo como en sus periféricos.

Los capítulos siguientes deben ser bien estudiados y puestos en práctica antes de usar el equipo:

- Capítulo 1.2
  - Capítulo 1
- Capítulo 2.2

Tenga en cuenta las regulaciones de seguridad locales, incluso mientras lleva a cabo los procedimientos descritos.

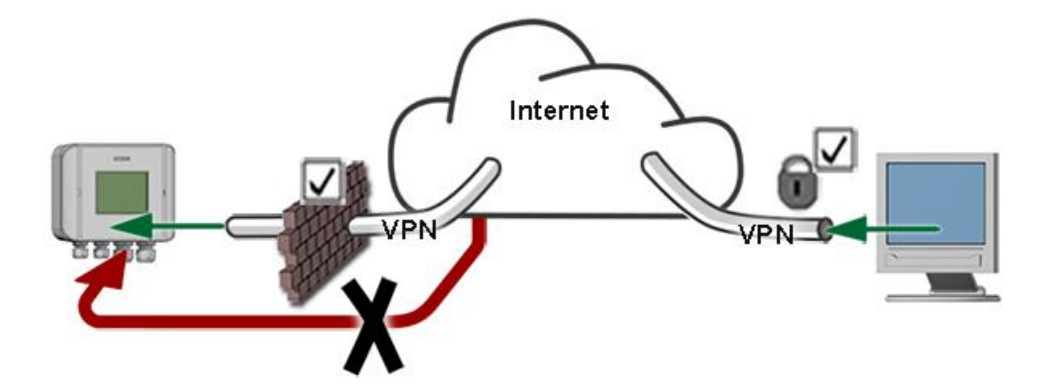

## 3.4. Evitar intentos de acceso online no deseados

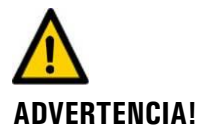

Los equipos de SIGRIST se suministran con interfaces web de usuario y Modbus TCP integradas, lo que ofrece unas modernas posibilidades de control y acceso. Sin embargo, si se conectan directamente a internet, cualquier usuario de la red podría, en principio, acceder a su equipo y cambiar la configuración del mismo.

- Por favor, tome nota de las siguientes recomendaciones para evitar esos accesos:
- Nunca conecte el equipo directamente a Internet.
- Trabaje con un firewall y bloquee el acceso al equipo.
- Solo conecte a otras oficinas por VPN.
- Cambie la contraseña estándar cuando ponga en marcha el equipo.
- Manténgase al día de los cambios en seguridad en Internet para que pueda reaccionar de forma rápida si hubiese un episodio de riesgo.
- Instale las últimas actualizaciones inmediatamente (también para el "router" y "firewall").

## Instalación mecánica

#### Instalación del equipo 4.1.

El equipo puede montarse usando un carrete de tubería estándar, en tuberías verticales y horizontales.

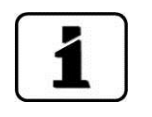

Los planos dimensionales del fotómetro y de la unidad de control están en el Anexo → Capítulo 15

Posición de instalación del fotómetro

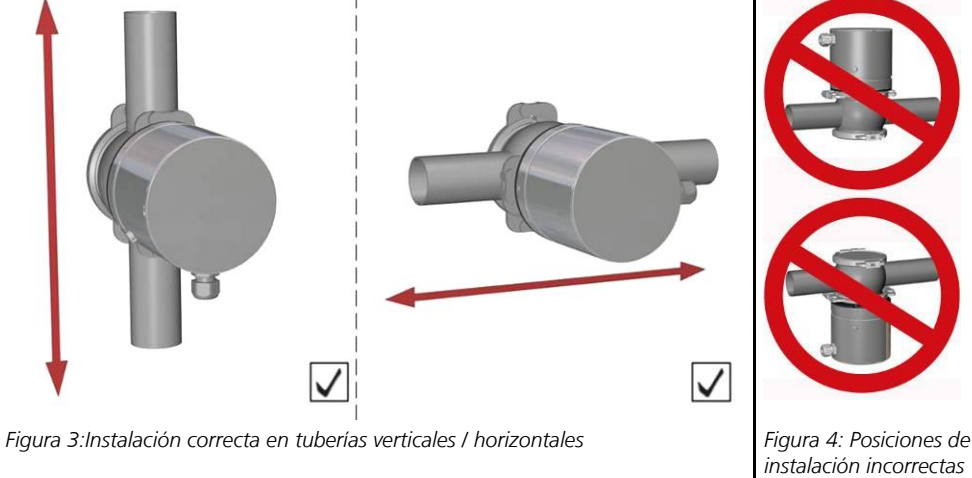

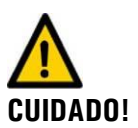

Principios básicos para la instalación del equipo:

Los arañazos en la tapa ciega pueden provocar errores en la medida: Maneje la tapa ciega siempre con mucho cuidado. Es vital que la tapa ciega no sufra arañazos, ni en la cara externa al equipo, PVD-cromada, ni en la cara interna.

- La tapa ciega (Capítulo 2.4) que se coloca frente al fotómetro debe estar recubierta de PVD-cromo en su parte externa. Esta tapa ciega se suministra con el equipo.
- Si el montaje es vertical, las entradas de cables al equipo deben mirar hacia abajo. En montajes horizontales debe estar a la derecha.
- El fotómetro debe montarse al menos a 2 metros de cualquier mirilla de inspección o cualquier otra fuente de luz.

Posición de la muesca en montajes verticales Para montajes en posición vertical, la muesca (señalada con la flecha) debe mirar hacia arriba y la marca (X) debe estar alineada con la tubería:

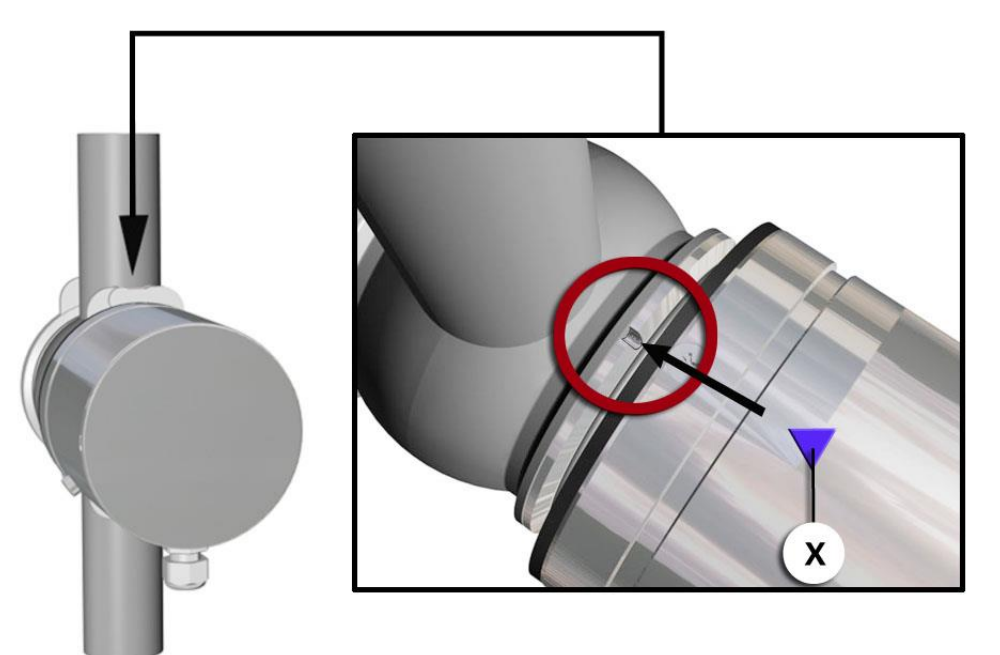

Figura 5: Muesca y marca para instalaciones verticales.

Posición de la muesca en montajes horizontales Para montajes en posición horizontal, la muesca debe apuntar en la dirección del caudal o en dirección contraria al mismo y la marca (X) debe estar alineada con la tubería:

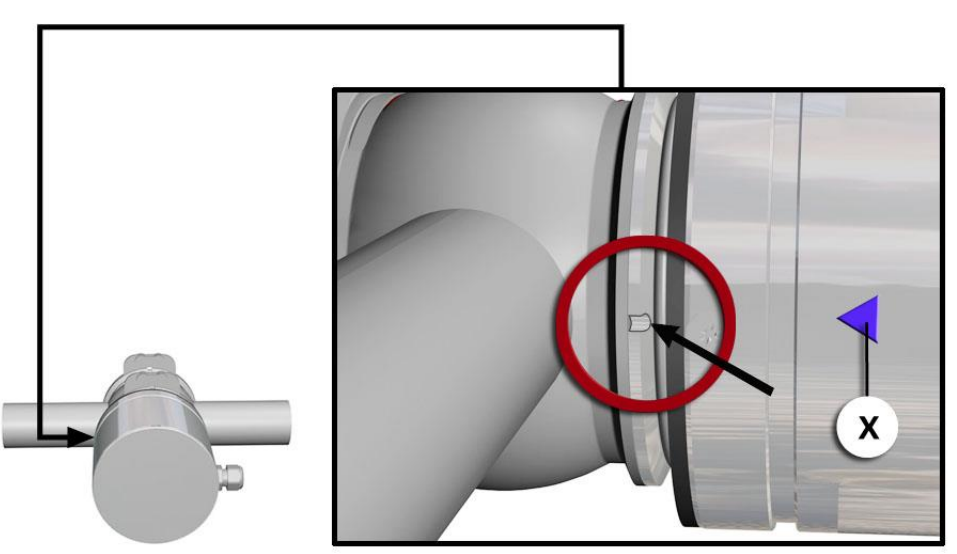

Figura 6: Muesca y marca para instalaciones horizontales.

# 4.2. Montaje en pared de la unidad de control SICON

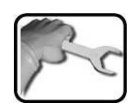

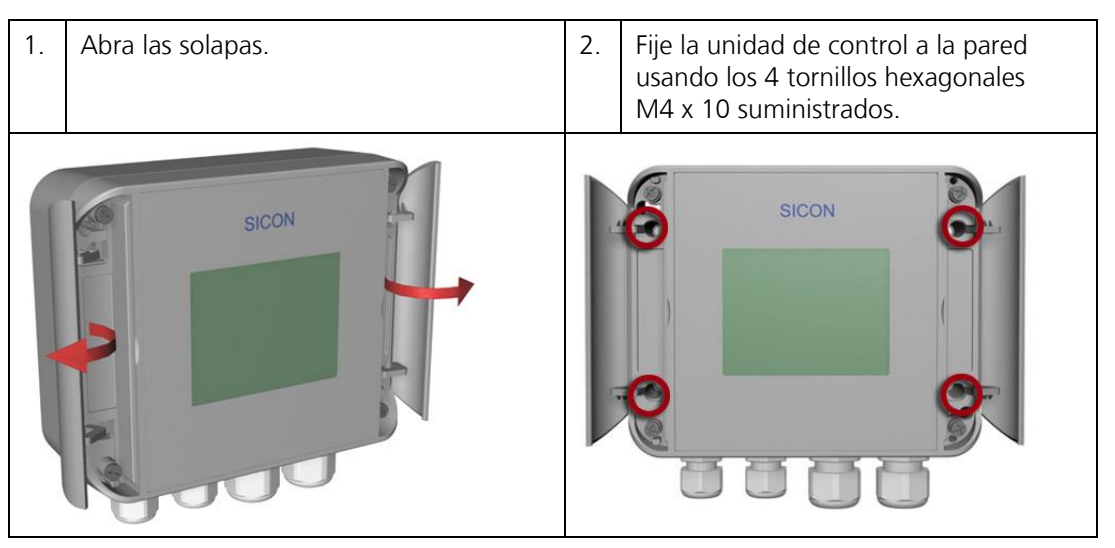

1

La instalación eléctrica de la unidad de control se describe en el Capítulo 5.

# 5. Instalación eléctrica

## 5.1. Pasos generales para la instalación eléctrica

#### 5.1.1. Información de Seguridad para la instalación eléctrica

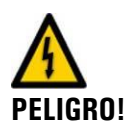

#### El voltaje dentro del equipo puede causar lesiones fatales:

La manipulación de cables eléctricos puede provocar la muerte. También puede provocar daños a distintas partes del equipo. Siga siempre las regulaciones locales cuando lleve a cabo instalaciones eléctricas.

Además, tenga en cuenta las siguientes reglas básicas:

- Es absolutamente necesario conectar el equipo a tierra.
- Como el equipo no tiene interruptor de encendido / apagado, se debe colocar un equipo de aislamiento (interruptor, enchufe) cerca de la alimentación del equipo.
- Si no se pueden eliminar las malfunciones, desconecte el equipo y tome precauciones para evitar una puesta en marcha inadvertida. Si es posible, sáquelo de la línea.

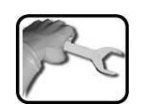

# 5.1.2. Apertura de la unidad de control SICON y aseguramiento de la carcasa

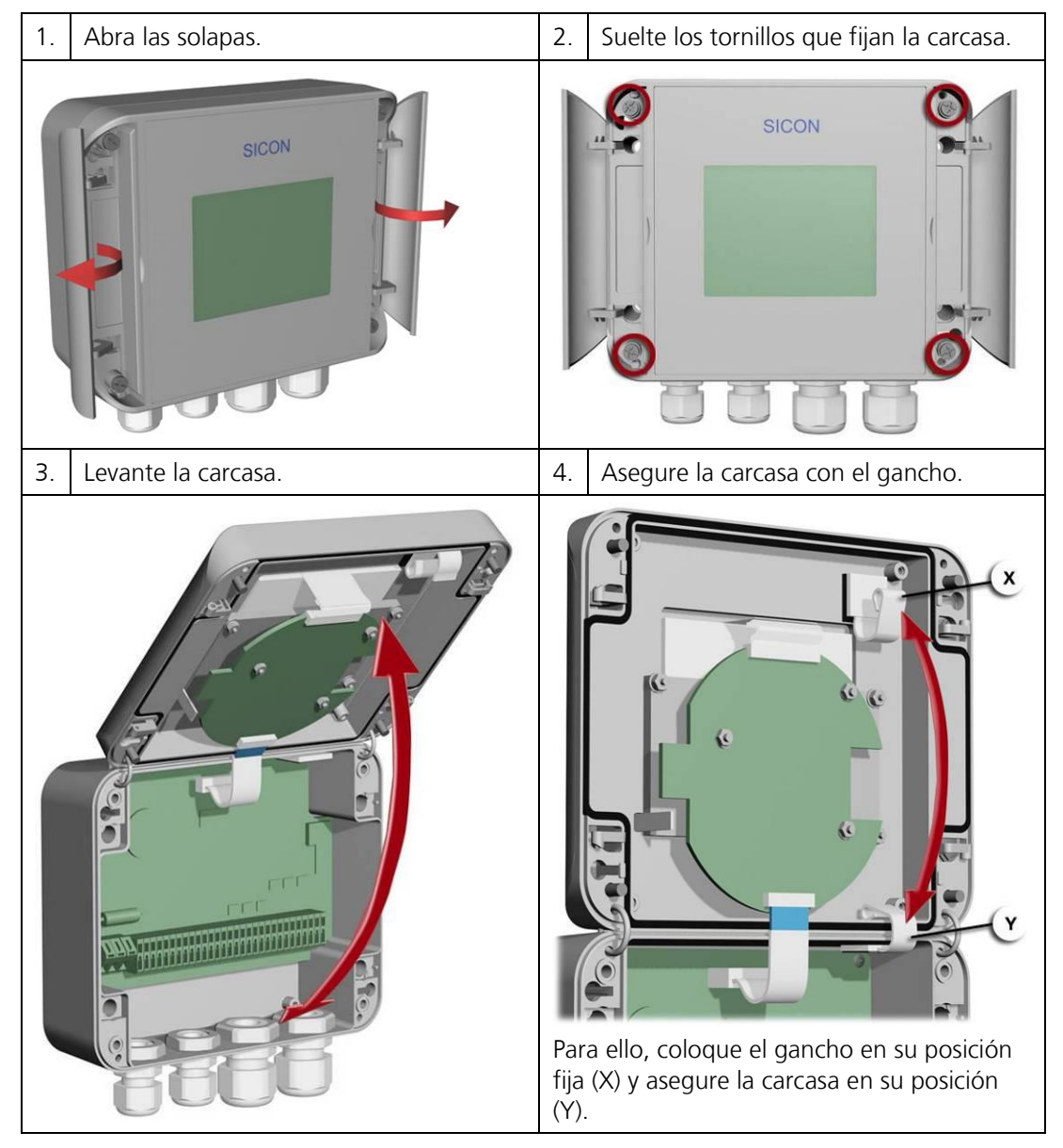

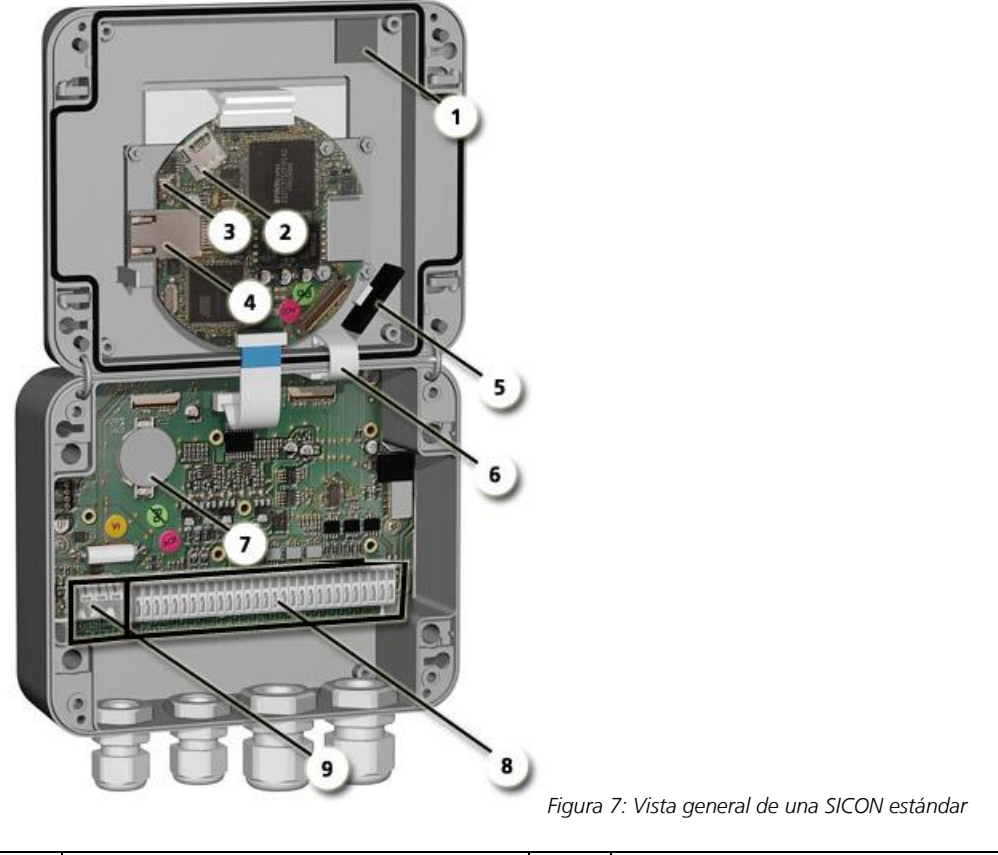

## 5.1.3. Vista de la unidad de control SICON abierta

| $\bigcirc$ | Posición del gancho de la carcasa | 2 | Tarjeta micro-SD (para<br>almacenamiento de datos) |
|------------|-----------------------------------|---|----------------------------------------------------|
| 3          | Conexión USB                      | 4 | Conexión Ethernet                                  |
| 5          | Adaptador para la tarjeta SD      | 6 | Gancho de la carcasa en posición de<br>sujeción    |
| 7          | Batería                           | 8 | Conexiones externas                                |
| 9          | Conexiones para la alimentación   |   |                                                    |

## 5.2. Instalación de la SICON (versión estándar)

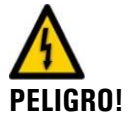

#### El voltaje dentro del equipo puede causar lesiones fatales:

La manipulación de cables eléctricos puede provocar la muerte. También puede provocar daños a distintas partes del equipo. Siga siempre las regulaciones locales cuando lleve a cabo instalaciones eléctricas.

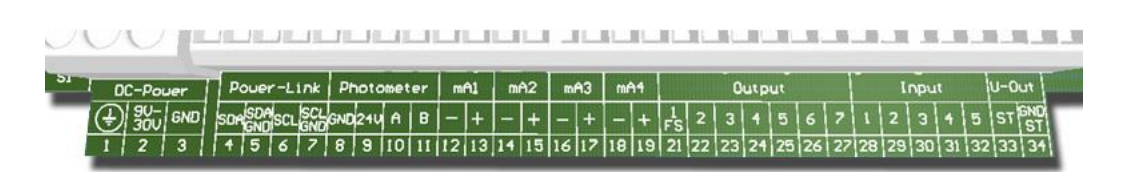

Figura 8: Bloque de terminales de la SICON

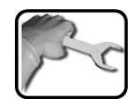

|    | TERMINALES | SIGNIFICADO                                            | NOTAS                                                                                                    |
|----|------------|--------------------------------------------------------|----------------------------------------------------------------------------------------------------|
| 1. | 811        | Cable del equipo, 4-<br>pines                          | Cable del equipo (p/n 120442)<br>Terminal 8: GND (tierra) => cable de color<br>blanco<br>Terminal 9: 24 V => cable de color marrón<br>Terminal 10: A => cable de color azul<br>Terminal 11: B => cable de color negro |
| 2. | 47         | Conexión al módulo<br>externo (opcional)               |                                                                                                    |
| 3. | 12 19      | Salidas de corriente 1<br>4                            | Resistencia máxima del lazo 500 Ohm.                                                                                                    |
| 4. | 21 27      | Salidas digitales<br>optoacoplador                     | El terminal 21 está cerrado en estado desactivado. Los terminales 22 27 están abiertos en estado desactivado.                                                                                                    |
| 5. | 28 32      | Entradas digitales                                     |                                                                                                    |
| 6. | 33 34      | Alimentación interna<br>para las señales de<br>control | El interruptor DIL (2) debe estar en 'ON'.<br>■ ■ ■ ■ ■ ■ ■ ■ ■ ■ ■ ■ ■ ■ ■ ■ ■ ■ ■                                                                                                     |
| 7. | 13         | Alimentación                                           | 9 30 VDC                                                                                                    |

#### Haga las conexiones eléctricas en este orden:

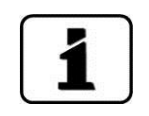

Use las señales de control tal y como se describe en el Manual de Referencia.

| Descripción              | Pin de conexión<br>(macho) | Color del hilo del<br>cable (p/n 120442) | Notas                   |
|--------------------------|----------------------------|------------------------------------------|-------------------------|
| Alimentación de GND      | 2                          | Blanco                                   |                         |
| Alimentación 9<br>30 VDC | 1                          | Marrón                                   |                         |
| RS 485 A                 | 3                          | Azul                                     | Comunicaciones<br>Serie |
| RS 485 B                 | 4                          | Negro                                    |                         |

Se usa un conector de 4 pines del tipo M12 x 1 Código A. Las asignaciones del conector son

#### 5.2.1. Conexión del cable al TurBiScat

como sigue:

#### 5.2.2. Sección de cable para distancias más largas

- Si necesitamos una longitud de cable mayor que la estándar (10 metros), se puede utilizar la Caja de Conexiones opcional que se conecta entre el equipo y la unidad de control.
- En función del cable utilizado (en realidad de su sección transversal) y del voltaje de alimentación, las distancias máximas desde la unidad de control al equipo se recogen en la tabla siguiente.
- Para longitud de cable mayor 10 m, se recomienda usar cable armado.

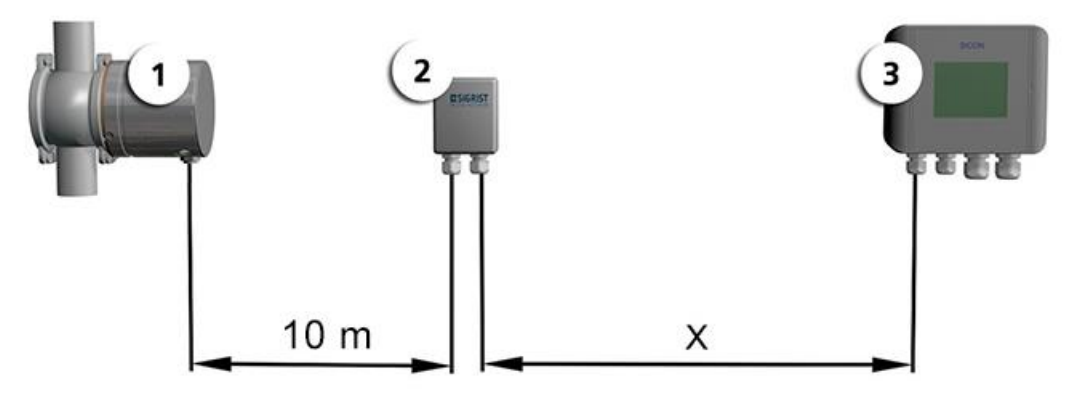

Figura 9:Colocación de las unidades de control para distancias mayores de 10 m

| 1 | Instrumento       | 2 | Caja de conexiones |
|---|-------------------|---|--------------------|
| 3 | Unidad de control |   |                    |

Especificaciones de<br/>sección de cableLa distancia máxima entre la unidad de control y la caja de conexiones depende de la<br/>alimentación de la SICON y de la sección transversal del cable utilizado

| SECCIÓN DE<br>CABLE | DISTANCIA MÁX. A<br>12 VDC | DISTANCIA MÁX. A<br>24 VDC | NOTAS            |
|---------------------|----------------------------|----------------------------|------------------|
| [mm <sup>2</sup> ]  | [m]                        | [m]                        |                  |
| 0.14                | 30                         | 90                         |                  |
| 0.25                | 60                         | 160                        |                  |
| 0.34                | 80                         | 220                        | Versión estándar |
| 0.50                | 110                        | 320                        |                  |
| 0.75                | 170                        | 480                        |                  |
| 1.00                | 220                        | 630                        |                  |
| 1.50                | 320                        | 800                        |                  |

Los terminales de la caja de conexiones se deben cablear como sigue:

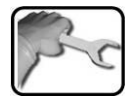

| Hilo al fotómetro | Colores de terminales en<br>la caja de conexiones | Hilo de la SICON |
|-------------------|---------------------------------------------------|------------------|
| Blanco            | Azul                                              | Blanco           |
| Marrón            | Naranja                                           | Marrón           |
| Azul              | Gris oscuro                                       | Azul             |
| Negro             | Gris claro                                        | Negro            |

# 6. Puesta en marcha inicial

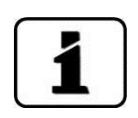

La puesta en marcha inicial con la interfaz web para SICON Ethernet se describe en el manual de referencia.

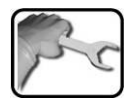

| 1. |  |
|----|--|
| 2. |  |
|    |  |
|    |  |

|    | PASO                                                           | PROCEDIMIENTO                                                                                                    |
|----|----------------------------------------------------------------|----------------------------------------------------------------------------------------------------|
| 1. | Compruebe el montaje y la instalación.                         | Asegúrese de que el equipo y la unidad de control se han instalado y conectado adecuadamente.                                                                                                    |
| 2. | Alimente la SICON y entonces inserte el conector al fotómetro. | 2.1: Aparecerá un mensaje de bienvenida.<br>Wellcome<br>ESSIGRIST<br>PROCESS-PHOTOMETER<br>Version:<br>2.2: Se lleva a cabo un chequeo de<br>funcionamiento.<br>Function control:<br>Peraneter:<br>Userbate<br>Userbate<br>User |
|    |                                                                | 2.3: Comienza el modo de medida (se<br>muestran los valores medidos de acuerdo a<br>los ajustes realizados en fábrica)                                                                                                    |
| 3. | Elija el idioma.                                               | → Capítulo 7.6                                                                                                    |
| 4. | Salidas de corriente.                                          | Puede saltarse este paso si va a utilizar el<br>rango de medida estándar de 2 EBC.<br>→ Capítulo <b>Fehler! Verweisquelle</b><br><b>konnte nicht gefunden werden.</b>                                                                                                    |
| 5. | Ajuste los valores límite.                                     | $\rightarrow$ Capítulo 7.8                                                                                                    |

|    | PASO                                                                                                    | PROCEDIMIENTO                                                                              |
|----|----------------------------------------------------------------------------------------------------|--------------------------------------------------------------------------------------------|
| 6. | Ajuste las salidas.                                                                                     | → Capítulo 7.9                                                                             |
| 7. | Ajuste fecha y hora.                                                                                    | → Capítulo 7.10                                                                            |
| 8. | Para el menú gráfico ('Diag'), ajuste el<br>rango de tiempo para la representación<br>del valor medido. | → Capítulo 7.2.2                                                                           |
| 9. | Introduzca el código de acceso.                                                                         | Puede saltarse este paso si no se necesita el código de acceso $\rightarrow$ Capítulo 7.11 |

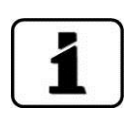

Consulte el Capítulo 9 si aparecen fallos.

# 7. Operación

## 7.1. Principios básicos de operación

En este documento describimos ejemplos prácticos de los primeros pasos de los menús de configuración. El resto de opciones de ajuste se describen en el Manual de Referencia. También encontrará en el Manual de Referencia la descripción de la operación usando la interfaz web.

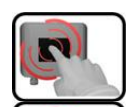

La SICON tiene una pantalla táctil que se maneja con el toque de sus dedos. Los elementos de navegación cambian de color al ser tocados.

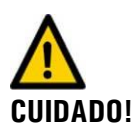

#### Daño a la pantalla táctil por manejo incorrecto

La pantalla puede dañarse si se maneja descuidadamente. Estos daños pueden evitarse siguiendo estas medidas:

- Toque la pantalla solo con sus dedos, nunca con objetos puntiagudos.
- Presione ligeramente al manipular la SICON.
- No limpie la pantalla con productos químicos ni disolventes.

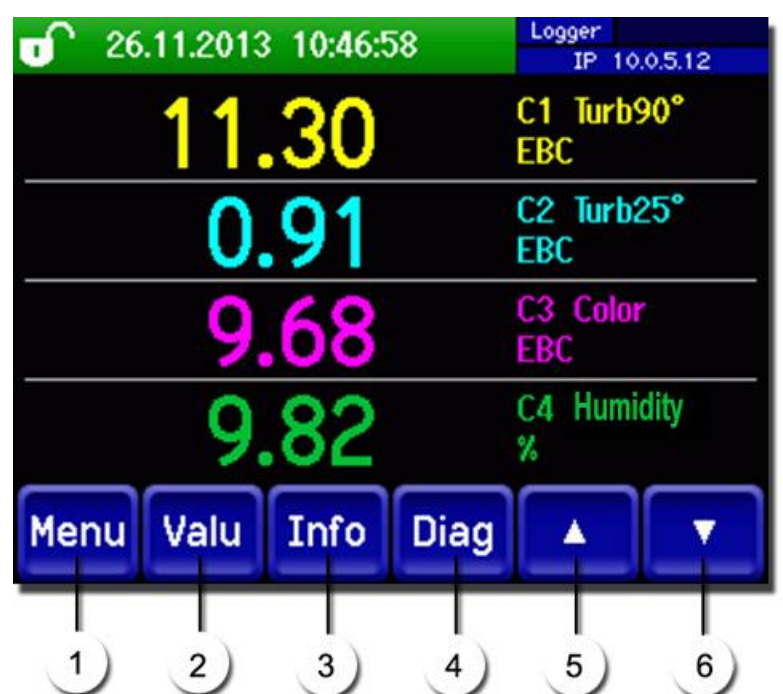

## 7.2. Elementos de control en modo de medida

Figura 10: Componentes de control en modo normal de medida

| 1 | Botón Menu<br>Está disponible la estructura de<br>menús del modo<br>servicio.→ Sección 7.2.1           | 2 | Botón Valu<br>Representación numérica del valor<br>medido → Sección 7.2.4                                |
|---|----------------------------------------------------------------------------------------------------|---|----------------------------------------------------------------------------------------------------|
| 3 | <b>Botón Info</b><br>Vistazo general de los ajustes y<br>configuraciones del<br>equipo.→ Sección 7.2.5 | 4 | Botón Diag<br>Representación gráfica de los valores<br>medidos. → Sección 7.2.2                          |
| 5 | <b>Flecha arriba</b><br>Va a la página anterior.                                                       | 6 | <b>Flecha abajo</b><br>Se muestran 4 canales por página.<br>Pulsando esta flecha, se ven más<br>canales. |

#### 7.2.1. Botón "Menu"

Si pulsa el botón Menu e introduce el código de acceso, accederá a la estructura de menús y pone al equipo en "Modo de Servicio".

Veremos cómo el operador debe introducir los datos en modo de servicio en el Capítulo 7.5.

### 7.2.2. Botón "Diag"

Si pulsa el botón **Diag**, aparece un diagrama que muestra de forma gráfica los valores medidos durante un cierto periodo de tiempo.

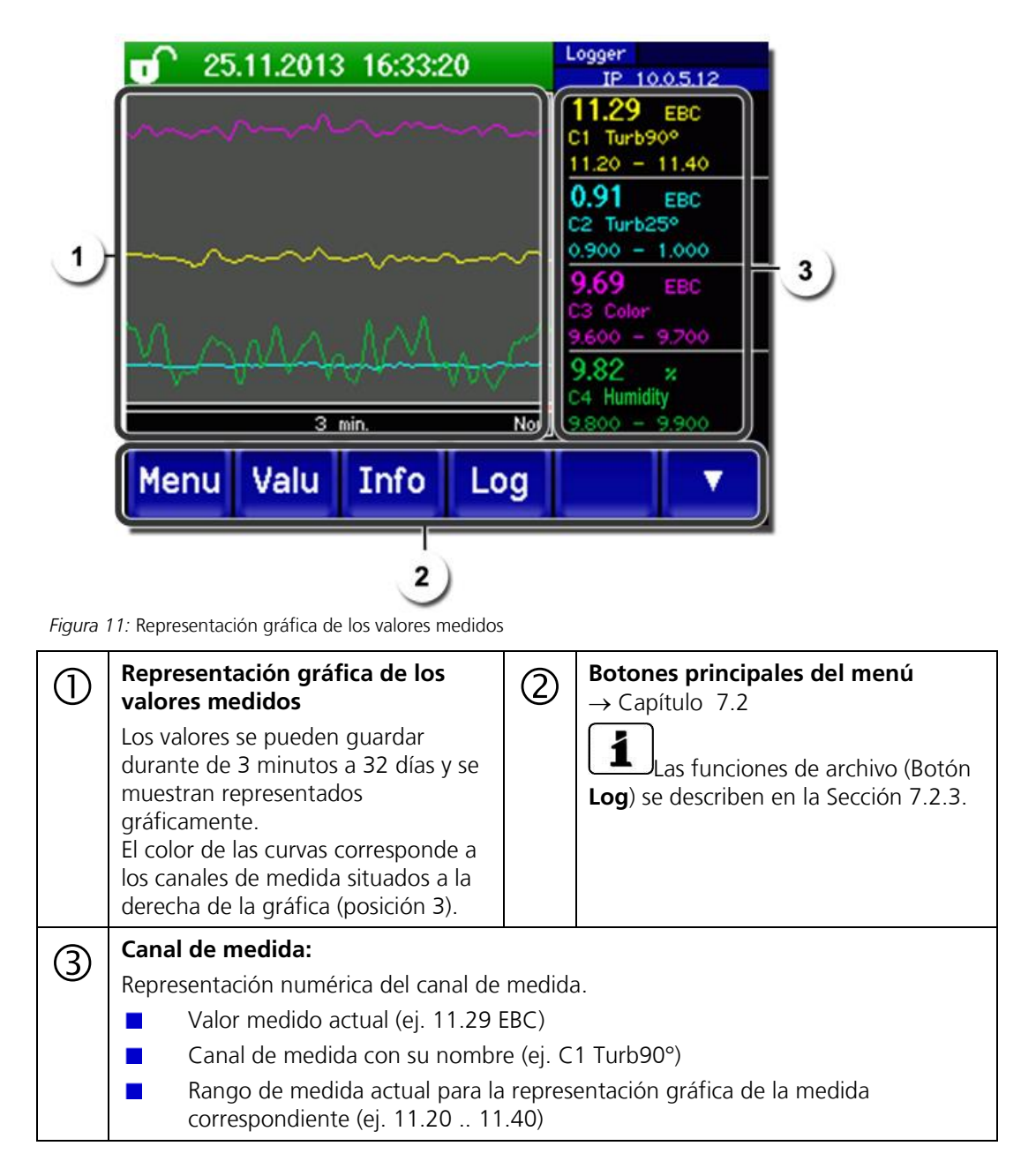

#### 7.2.3. Funciones de la pantalla de archivo (botón Log)

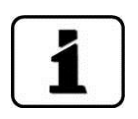

El archivo de pantalla funciona de forma independiente del archivo de datos, que se configura en el menú **Logger** y se guarda en una tarjeta microSD.

El archivo de pantalla guarda los datos de los últimos 32 días en intervalos de 1 minuto. Se puede tener acceso a estos datos desde el menú Log.

Si el equipo está fuera de servicio durante más de 32 días, se reinicia el archivo de datos. Aparecerá un reloj de arena en la pantalla gráfica durante más o menos 1.5 minutos y durante este tiempo no se puede accede al archivo de datos.

El botón **Log** aparece en la pantalla gráfica solo después de pulsar el botón **Diag**. Cuando se pulsa el botón **Log**, se ve la siguiente pantalla:

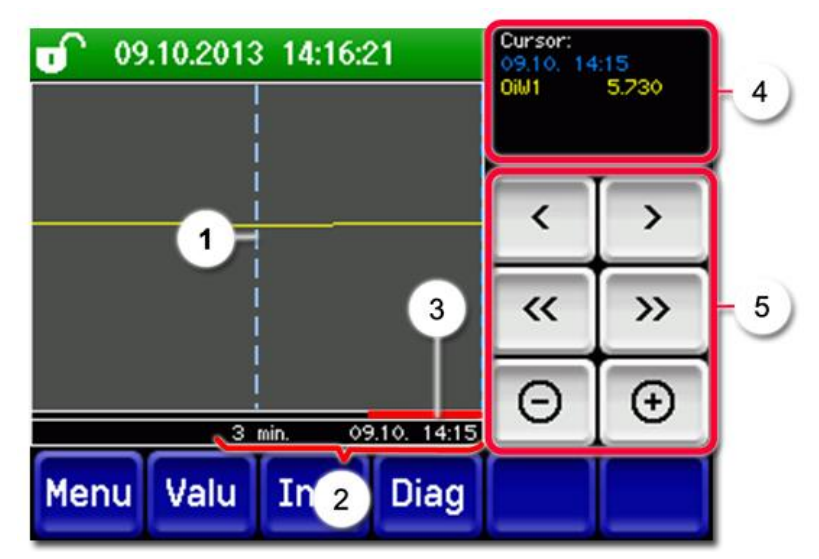

Figura 12: Funciones de la pantalla Log

| 1 | El cursor muestra la posición de<br>tiempo que se representa en la<br>función 4.<br>La posición del cursor puede<br>cambiarse tocándolo brevemente con<br>su dedo o pulsando los botones .                                                                                                    | 2 | Periodo de tiempo representado<br>Se pueden seleccionar los siguientes<br>rangos de tiempo: 3 min. / 15<br>min. / 1 hr. / 3 hr. / 9 hr. 1 día / 3<br>días / 10 días / 32 días |
|---|----------------------------------------------------------------------------------------------------|---|----------------------------------------------------------------------------------------------------|
| 3 | Indica cuánto tiempo está siendo<br>representado, del periodo total de<br>tiempo.                                                                                                    | 4 | Valor que fue medido en la posición del cursor.                                                                                                    |
| 5 | <ul> <li></li> <li></li></ul> |   |                                                                                                    |

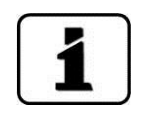

En el menú **Display/General/Values** (→ Manual de Referencia) puede definir los valores mínimo, máximo y medio que quiere que sean mostrados. Si pulsa el botón **Diag** accederá a la representación gráfica.

#### 7.2.4. Botón Valu

Si toca el campo **Valu**, aparecerá en pantalla la lectura numérica del valor medido.  $\rightarrow$  Capítulo 7.3

### 7.2.5. Botón Info

Si pulsa esta tecla, aparece un vistazo general de los ajustes del equipo, que describimos a continuación.

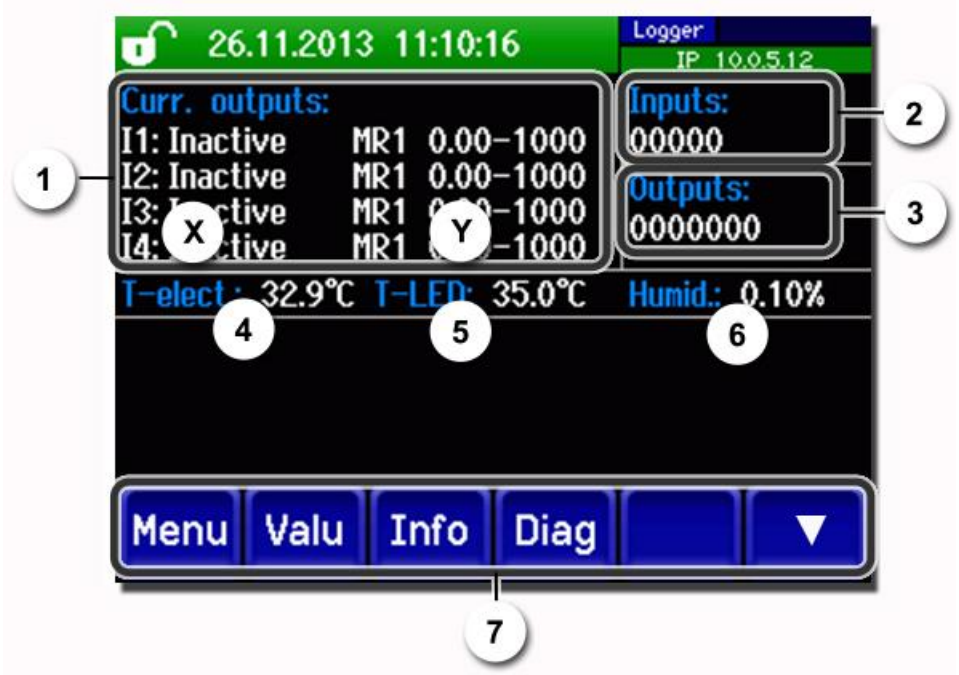

Figura 13: Página 1 de la pantalla Info

|            | Información sobre las corrientes de salida(I1 I4):                | 2 | Estado de las entradas<br>→ Handbook de referencia |
|------------|-------------------------------------------------------------------|---|----------------------------------------------------|
|            | X: fuente de la corriente de salida<br>Y: rango de medida         |   |                                                    |
| $\odot$    | Estado de las salidas<br>→ Capítulo 7.9 y Manual de<br>Referencia | 4 | Temperatura de la electrónica                      |
| 5          | Temperatura de la fuente de luz (LED)                             | 6 | Valor de la humedad dentro de la<br>electrónica    |
| $\bigcirc$ | Menús principales → Manual de<br>Instrucciones                    |   |                                                    |

Página 2:

| -          | UARNIN                          | CUDDENT                 | 0                       |     | Modbus #1                                          |
|------------|---------------------------------|-------------------------|-------------------------|-----|----------------------------------------------------|
|            | 1<br>RENT 2<br>RENT 3<br>RENT 4 | Sigrist Pho<br>+41 41 6 | otometer A<br>524 54 54 |     | 168.3.116                                          |
| Me         | nu Val                          | u Info                  | Diag                    | •   |                                                    |
| Figura     | 14: Pagina 2 de                 |                         |                         |     |                                                    |
| $\bigcirc$ | Intormació                      | n de contacto           |                         | (2) | Lectura de hasta 5 mensajes de fallo<br>pendientes |

### 7.2.6. Activando y desactivando el bloqueo de pantalla

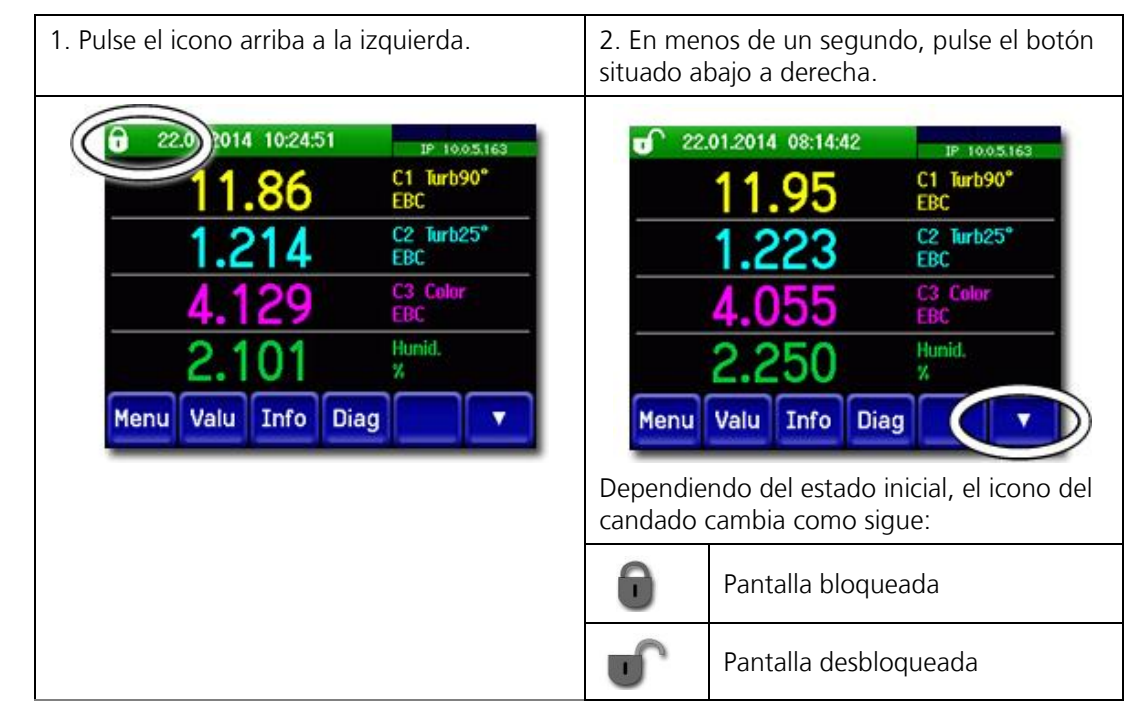

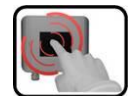

### 7.3. Pantalla en modo de medida

Tras encender el equipo, éste se encuentra en modo de medida . En pantalla se muestran, de forma continua, los valores medidos en ese momento.

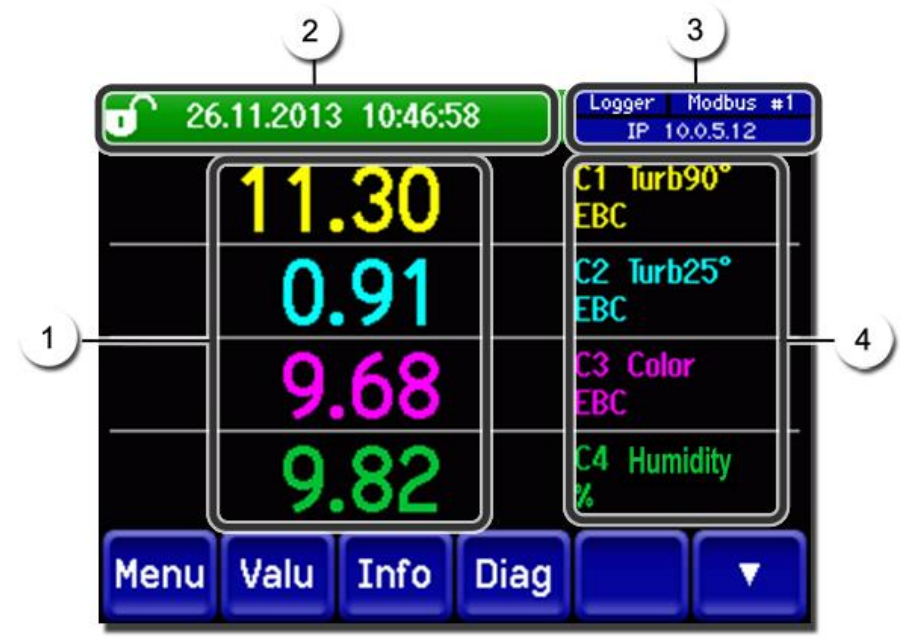

Figura 15: Pantalla en modo de medida

| 1 | Valor medido<br>Si el valor está fuera del rango<br>máximo de medida, no se muestra valor<br>alguno, sino que aparece **** en<br>pantalla.<br>Dependiendo del número de canales<br>activos en el menú Display, el tamaño<br>de los caracteres variará.                                                                                                    | 2 | Línea de estado<br>En modo de medida, la línea<br>de estado es verde y muestra la<br>fecha y la hora.                                                                                                    |
|---|----------------------------------------------------------------------------------------------------|---|----------------------------------------------------------------------------------------------------|
| 3 | Información del InterfazArriba a la izq.: Estado del LoggerArriba a la dra.: Modbus, Profibus oHARTAbajo: Estado de la IP de EthernetPueder aparecer los siguientesmensajes:IP no conectada (el cable no está conectado)IP DHCP corriendoIP 169.254.1.1 (dirección ej.)Código de colores:Negro: No activo / no presenteAzul: Activo – en modo "de reposo"Verde: ActivoRojo: Fallo | 4 | <ul> <li>Nombre de canal con unidades</li> <li>C1 Turb90°: (medida de turbidez a 90 °)</li> <li>C2 Turb25°: (medida de turbidez a 25°)</li> <li>C3 color: (medida de color, solo para equipos con esta opción)</li> <li>Humedad: medida de ensuciamiento en la célula de medida. Este valor tiene sentido únicamente si se usa agua limpia en la célula de medida. → Manual de Referencia</li> </ul> |

## 7.4. Cambio a modo de servicio

Para ajustar el equipo se debe entrar en modo de servicio. El procedimiento de medida se cancela y aparecen en la pantalla los menús principales.

Así se accede al modo de servicio:

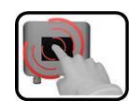

|    | PASOS                                                         | INFO ADICIONAL / IMÁGENES                         |
|----|---------------------------------------------------------------|---------------------------------------------------|
| 1. | Pulse el botón <b>Menu</b> .                                  |                                                   |
| 2. | Introduzca el código de acceso y confirme con<br>O <b>K</b> . | Por defecto, el valor de fábrica es<br><b>0</b> . |
| 3. | Ya aparecen los menús principales.                            | Ya está en modo servicio.                         |

En modo de servicio, aparece lo siguiente:

- \*En las interfaces digitales, las medidas permanecen en los valores más recientes.
- \*Dependiendo de la configuración, las corrientes de salida van a 0/4 mA o se mantienen en el último valor medido.
- Se desactivan los valores límite.
- Si hay una salida programada para el modo servicio, se activa.
- Se suprimen los mensajes de error.
- \* Esto no aplica si se ajusta el parámetro **Curr.outputs\General\For service** en "**Measure**".

Pulse el botón "**Meas"** para cambiar a modo de medida. Durante el cambio de servicio a medida, aparecerá un reloj de arena en la barra de información durante aproximadamente 20 segundos. Los valores medidos se congelan durante este periodo.
7.5. Componentes de control en modo servicio

### 7.5.1. Cómo introducir datos en modo servicio

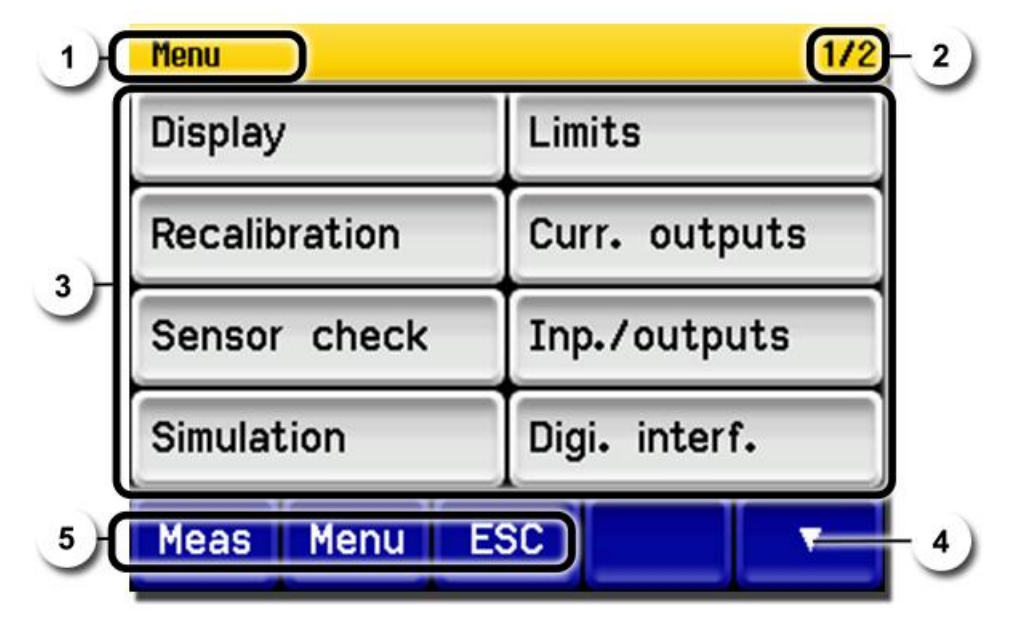

Figura 16: Estructura de Menú

| 1 | Especificación del Árbol de<br>menús                                                                                                    | 2 | N° de página / n° total de páginas |
|---|----------------------------------------------------------------------------------------------------|---|------------------------------------|
| 3 | <b>Menús principales</b><br>Menús específicos del<br>fotómetro.                                                                                                    | 4 | Siguiente página                   |
| 5 | <ul> <li>Botón Meas:</li> <li>El equipo cambia al modo de medida.</li> <li>Botón Menu:</li> <li>La pantalla vuelve un nivel atrás pero permanece en el modo de servicio o el display vuelve a los menús principales.</li> <li>Botón ESC:</li> <li>La pantalla va retrocediendo en el árbol de menús hasta que se llega finalmente al modo de medida.</li> </ul> |   |                                    |

### 7.5.2. Entrada numérica

Esta pantalla es para la introducción de números y datos:

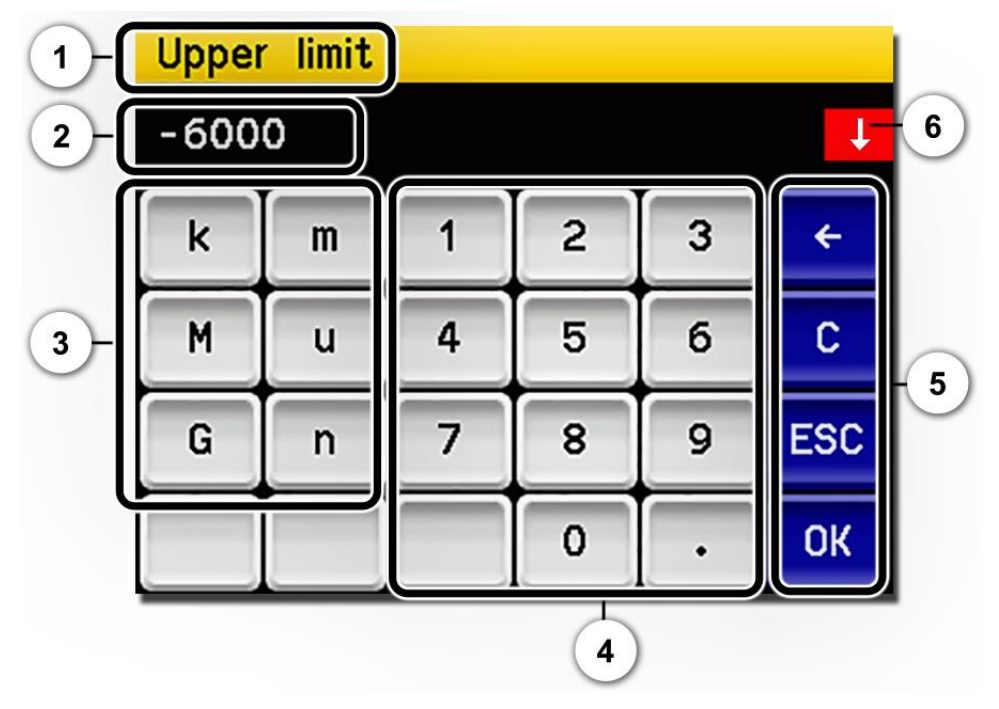

Figura 17: Entrada numérica

| 1 | Designacion del parámetro                                                                                                    | 2 | Display de los valores introducidos                                                                                                    |
|---|----------------------------------------------------------------------------------------------------|---|----------------------------------------------------------------------------------------------------|
| 3 | Prefijo SI: Sirve para introducir<br>valores muy altos o muy bajos.<br>Se hace así:<br>1. Escriba el valor<br>2. Selecciones el prefijo SI                                                                                                    | 4 | Entrada numérica                                                                                                    |
|   | n = $10^{-9}$ , u = $10^{-6}$ , m = $10^{-3}$ ,<br>k = $10^{3}$ , M = $10^{6}$ , G = $10^{9}$                                                                                                    |   |                                                                                                    |
| 5 | <ul> <li>←: Borra un dígito en el valor<br/>mostrado</li> <li>C: Borra el valor mostrado</li> <li>ESC: Tocando el campo ESC la<br/>pantalla retrocede un nivel en la<br/>estructura de menús y el valor<br/>introducido no se guarda</li> <li>OK: Confirma el valor<br/>introducido</li> </ul> | 6 | Si el valor introducido es demasiado alto<br>o bajo, aparece una flecha blanca en un<br>campo rojo, arriba a la derecha.<br>Flecha apuntando hacia arriba: el<br>valor es demasiado alto<br>Flecha apuntando hacia abajo: el<br>valor es demasiado bajo |

### 7.5.3. Selección simple de variables

La selección simple se identifica por la aparición del botón **ESC** abajo a la derecha:

La variable elegida está en verde. Use las flechas hacia arriba o hacia abajo para moverse por las diferentes opciones en listados largos y use el botón **ESC** para cancelar la selección.

Si pulsa cualquier variable, se guarda en la configuración y queda completada su selección.

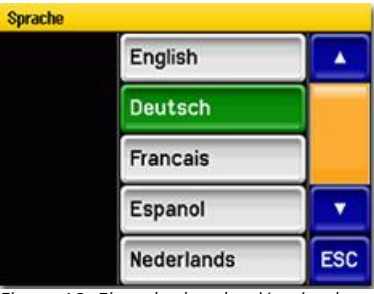

Figura 18: Ejemplo de selección simple

### 7.5.4. Selección multiple de variables

La selección múltiple se identifica por la aparición del botón **OK** abajo a la derecha:

La variables elegidas actualmente están en verde. Use las flechas hacia arriba o hacia abajo para moverse por las opciones en listados largos. Si pulsa un ítem, cambia el estado del mismo. Pulse el botón **OK** para guardar la configuración y terminar la selección.

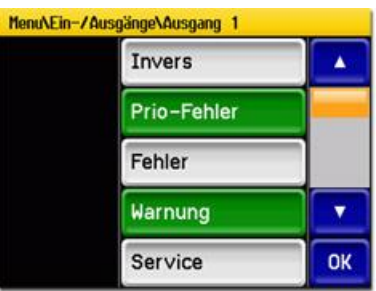

Figura 19: Ejemplo de selección múltiple

# 7.6. Configuración del idioma

Seleccione su idioma para los menús y los mensajes de este modo:

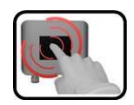

|    | PASOS                                                                                                    | INFO ADICIONAL / IMÁGENES                                                                                                    |
|----|----------------------------------------------------------------------------------------------------|----------------------------------------------------------------------------------------------------|
| 1. | Pulse el botón <b>Menu</b> .                                                                                                    |                                                                                                    |
| 2. | Introduzca el código de acceso y confirme con <b>OK</b> .                                                                                           | El ajuste de fábrica es <b>0</b> .                                                                                                    |
| 3. | Pulse el botón <b>Configuration</b> para acceder a la configuración de idioma.                                                                      | Si no aparece el menú<br>deseado, pulse la flecha situada<br>abajo a la derecha.                                                                                                   |
| 4. | Toque el campo de idioma (señalado con un<br>círculo) y aparecerá un listado de idiomas (el<br>ajuste de fábrica por defecto es idioma inglés).     | Menu/Configuration     Local 1/3       Language     English       Mandatory oper.     900 s       Access code     0       Disp. contrast     8       Meas     Menu       ESC     V |
| 5. | Introduzca el idioma de su elección,<br>simplemente tocándo el campo correspondiente.<br>El proceso puede ser interrumpido pulsando<br><b>ESC</b> . | Sprache<br>English<br>Deutsch<br>Francais<br>Espanol<br>Nederlands<br>ESC                                                                                                    |
| 6. | Pulse el botón <b>Meas</b> .                                                                                                    | El equipo queda en modo de medida.                                                                                                    |

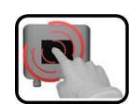

# 7.7. Configuración de las corrientes de salida

|    | PASOS                                                        | INFO ADICIONAL / IMÁGENES                                                                                                 |
|----|--------------------------------------------------------------|----------------------------------------------------------------------------------------------------|
| 1. | Pulse el botón <b>Menu</b> .                                 |                                                                                                    |
| 2. | Introduzca el código de acceso y confirme<br>con <b>OK</b> . | El ajuste de fábrica es <b>0</b> .                                                                                        |
| 3. | Pulse el botón de <b>Curr.outputs</b> .                      |                                                                                                    |
| 4. | Selecione la corriente 1 4.                                  |                                                                                                    |
| 5. | Selecione la fuente.                                         |                                                                                                    |
| 6. | Selecione el rango.                                          | MR1 MR8 (ver la tabla siguiente<br>para la definición del rango),<br>In 1, In 2, Auto 1, Auto 2<br>→ Manual de Referencia |
| 7. | Pulse el botón <b>Meas</b> .                                 | El equipo vuelve a modo de medida.                                                                                        |

| N° RANGO DE<br>MEDIDA | RANGO DE MEDIDA<br>(ESTÁNDAR) | RANGO DE MEDIDA (ESPECÍFICO<br>DEL CLIENTE) |
|-----------------------|-------------------------------|---------------------------------------------|
| 1                     | 0 1,000 EBC                   |                                             |
| 2                     | 0 100 EBC                     |                                             |
| 3                     | 0 50.0 EBC                    |                                             |
| 4                     | 0 20.0 EBC                    |                                             |
| 5                     | 0 10.0 EBC                    |                                             |
| 6                     | 0 5.00 EBC                    |                                             |
| 7                     | 0 2.00 EBC                    |                                             |
| 8                     | 0 1.00 EBC                    |                                             |

Si necesita distintos rangos, puede reprogramar la tabla superior como a usted le venga mejor.

 $\rightarrow$  Manual de Referencia

# 7.8. Configuración de valores límite

Si no solo queremos que se muestren los valores límite, sino que las corrientes de salida cambien también, se deben configurar adecuadamente.  $\rightarrow$  Capítulo 7.9

| ſ |    | 1 |    | ٦ |
|---|----|---|----|---|
| l | (1 | R | IJ |   |
| 0 | -  | - |    |   |

|    | PASOS                                                                                                    | INFO ADICIONAL / IMÁGENES                                                                                                    |
|----|----------------------------------------------------------------------------------------------------|----------------------------------------------------------------------------------------------------|
| 1. | Pulse el botón <b>Menu</b> .                                                                                                    |                                                                                                    |
| 2. | Introduzca el código de acceso y confirme con <b>OK</b> .                                                                                                    | El ajuste de fábrica es <b>0</b> .                                                                                                    |
| З. | Pulse el botón <b>Limits</b> .                                                                                                    | Si el menú deseado no aparece,<br>pulse la flecha situada abajo a la<br>derecha.                                                                                                    |
| 4. | Seleccione entre los límites Limit 1 4.                                                                                                    |                                                                                                    |
| 5. | Defina la fuente.                                                                                                    | <ul> <li>Esta variable puede modificarse pulsando varias veces sobre la fuente definida en ese momento. Entonces podrá elegirse entre las siguientes (si están presentes en el equipo!):</li> <li>C1 Turb90° (turbidez a 90°)</li> <li>C2 Turb25° (turbidez a 25°)</li> <li>C3 Color (medida de color, solo para equipos con esta opción)</li> <li>C4 Fouling (contaminación)</li> <li>M1 Math1</li> <li>M2 Math2</li> <li>Inactive</li> <li>Humidity</li> </ul> |
| 6. | Defina el modo.                                                                                                    | <ul> <li>Se modifica pulsando varias veces sobre el modo definido en ese momento.<br/>Entonces podrá elegirse entre:</li> <li>Off (la monitorización del valor límite de este canal se desactiva)</li> <li>Exceeded (valor límite activo una vez que se ha excedido el valor umbral o "threshold")</li> <li>Undershot (valor límite activo si no se ha alcanzado el umbral o "threshold")</li> </ul>                                                             |
| 7. | Valor límite superior, valor límite inferior:<br>use el teclado numérico para definir<br>retardos de encendido y apagado.<br>Pulse el número de la corriente para<br>poder definirlos. |                                                                                                    |
| 8. | Pulse el botón <b>Meas</b> .                                                                                                    |                                                                                                    |

Umbrales alto y bajo de un valor límite Se pueden programar hasta 4 valores límite, con umbrales altos y bajos.

Si se configura la operación como **Exceeded**, el valor límite se activa cuando se sobrepasa el valor umbral, y permanece activa hasta que el valor caiga por debajo del umbral inferior.

Si se configura la operación como **Undershot**, el valor límite se activa cuando el valor cae por debajo del umbral inferior y permanece activo hasta que se alcanza el valor límite superior.

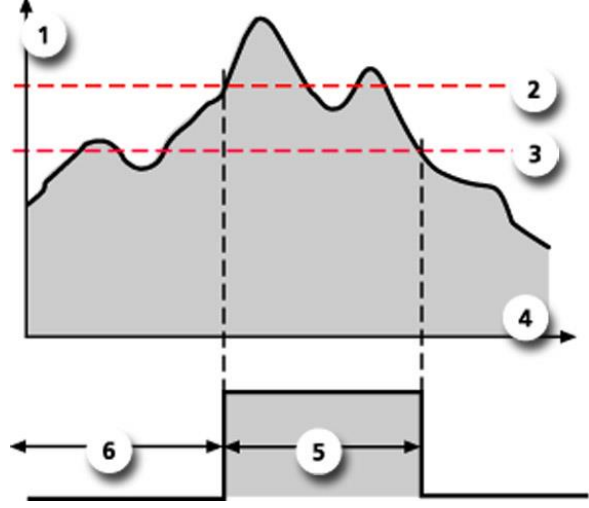

Figura 20: Diagrama que muestra cuándo se sobrepasan los límites

| 1 | Valor medido          | 2 | Valor umbral superior    |
|---|-----------------------|---|--------------------------|
| 3 | Valor umbral inferior | 4 | Tiempo                   |
| 5 | Valor límite activo   | 6 | Valor límite desactivado |

Mensajes en pantalla cuando se exceden o no se alcanzan dos límites

#### VALOR LÍMITE

Si durante la operación ocurre un incidente que implique a los valores límite, la medida se verá afectada de las siguientes maneras:

- La pantalla indica el estado excepcional de los límites.
- Si hay una salida configurada para el canal del límite, se activará.

| Linits 1       | Logger<br>IP 10.0.5.12 |
|----------------|------------------------|
| 11.29          | EBC                    |
| 0.91           | C2 Turb25°<br>EBC      |
| 9.67           | C3 Color<br>EBC        |
| 9.81           | C4 Humidity<br>X       |
| Menu Valu Info | Diag                   |

Si aparece el mensaje **limit value**, el color del estado cambia a **blanco** y los números de los valores límite de los canales que se han excedido / que no se han alcanzado se listan en rojo junto al nº de canal. Los valores límite inactivos se marcan con \_.

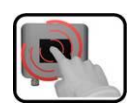

# 7.9. Configuración de las salidas

|    | PASOS                                                     | INFO ADICIONAL /<br>IMAGENES                                                                                                    |
|----|-----------------------------------------------------------|----------------------------------------------------------------------------------------------------|
| 1. | Pulse el botón <b>Menu</b> .                              |                                                                                                    |
| 2. | Introduzca el código de acceso y confirme con <b>OK</b> . | El ajuste de fábrica es <b>0</b> .                                                                                                    |
| 3. | Pulse el botón <b>Inp./Outputs</b> .                      | Si el menú deseado no aparece, pulse la flecha situada abajo a la derecha.                                                                                                    |
| 4. | Pulse el botón <b>Outputs</b> .                           |                                                                                                    |
| 5. | Seleccione la salida con los botones 1 7.                 |                                                                                                    |
| 6. | Active las salidas (se pueden elegir varias)              | Las salidas activas se pondrán<br>en verde.<br>■ Invert (invierte las salidas)<br>■ Prio fault (fallo prio)<br>■ Fault (fallo)<br>■ Warning (aviso)<br>■ Service (servicio)<br>■ Adjustment (ajuste)<br>■ Humidity (humedad)<br>■ Sensor check (chequeo<br>del sensor)<br>■ Limit value 1 (v. límite 1)<br>■ Limit value 2 (v. límite 2)<br>■ Limit value 3 (v. límite 3)<br>■ Limit value 4 (v. límite 4)<br>El resto de botones, marcados<br>como <b>MR-Out</b> son para<br>cambiar los rangos de medida<br>de forma automática.<br>→ Manual de Referencia |
| 7. | Pulse el botón <b>Meas</b> .                              | El equipo vuelve a modo<br>medida.                                                                                                    |

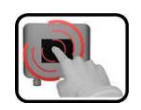

# 7.10. Ajuste de fecha y hora

|    | PASOS                                                                                                    | INFO ADICIONAL /<br>IMAGENES                                              |
|----|----------------------------------------------------------------------------------------------------|---------------------------------------------------------------------------|
| 1. | Pulse el botón <b>Menu</b> .                                                                                                    |                                                                           |
| 2. | Introduzca el código de acceso y confirme con <b>OK</b> .                                                                                          | El ajuste de fábrica es <b>0</b> .                                        |
| 3. | Pulse la flecha hacia abajo ▼.                                                                                                    | Si el menú deseado no aparece, pulse la flecha situada abajo a la derecha |
| 4. | Pulse el botón Configuration.                                                                                                    |                                                                           |
| 5. | Pulse la flecha hacia abajo.                                                                                                    |                                                                           |
| 6. | Para ajustar la hora, pulse la hora mostrada y use el<br>teclado numérico para introducir la nueva hora.<br>Confirme la nueva hora con <b>OK</b> . | La hora debe introducirse en este formato: hh:mm.                         |
| 7. | Para ajustar la fecha, pulse la fecha mostrada y use<br>el teclado numérico para introducir la nueva.<br>Confirme la nueva fecha con <b>OK</b> .   | La hora debe introducirse en este formato DD.MM.YYYY.                     |
| 8. | Pulse el botón <b>Meas</b> .                                                                                                    | El equipo vuelve a modo medida.                                           |

# 7.11. Configuración o cambio del código de acceso

Puede proteger la configuración de su equipo contra manipulaciones no autorizadas usando un código de acceso definido por usted mismo.

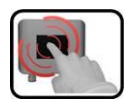

|    | PASOS                                                                                           | INFO ADICIONAL / IMAGENES                                                 |
|----|-------------------------------------------------------------------------------------------------|---------------------------------------------------------------------------|
| 1. | Pulse el botón <b>Menu</b> .                                                                    |                                                                           |
| 2. | Introduzca el código de acceso y confirme con <b>OK</b> .                                       | El ajuste de fábrica es <b>0</b> .                                        |
| 3. | Pulse la flecha hacia abajo ▼.                                                                  | Si el menú deseado no aparece, pulse la flecha situada abajo a la derecha |
| 4. | Pulse el botón <b>Configuration</b>                                                             |                                                                           |
| 5. | Pulse el botón a la derecha de la descripción de texto del código " <access code="">".</access> |                                                                           |
| 6. | Introduzca el código deseado y confirme con <b>OK</b> .                                         | De 1 a 6 dígitos                                                          |
| 7. | Pulse el botón <b>Meas</b> .                                                                    | El equipo vuelve a modo medida.                                           |

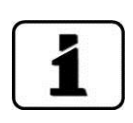

No olvide su código! Si lo hace, solo podrá acceder al equipo un técnico de SIGRIST!

Escriba el código aquí:

# 7.12. Almacenamiento de datos de configuración

Estas medidas son útiles para los técnicos, para propósitos de mantenimiento.

|    | PASOS                                                                                                    | INFO ADICIONAL / IMAGENES                                                                                                    |
|----|----------------------------------------------------------------------------------------------------|----------------------------------------------------------------------------------------------------|
| 1. | Pulse el botón <b>Menu</b> .                                                                                          |                                                                                                    |
| 2. | Introduzca el código de acceso y confirme con <b>OK</b> .                                                             | El ajuste de fábrica es <b>0</b> .                                                                                                    |
| 3. | Pulse el botón <b>System info</b> .                                                                                   | Si el menú deseado no aparece, pulse la flecha situada abajo a la derecha.                                                             |
| 4. | En los 2 sub-menús <b>User -&gt; SD</b> y <b>Expert -&gt;</b><br><b>SD</b> pulse la función de copia ( <b>copy)</b> . | Los datos de usuario y de usuario<br>experto se guardan en la tarjeta<br>microSD. Tras terminar el<br>procedimiento, pulse <b>OK</b> . |
| 5. | Pulse el botón <b>Meas</b> .                                                                                          | El equipo vuelve a modo de medida.                                                                                                    |

# 8. Mantenimiento

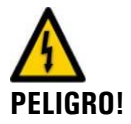

Es fundamental que siga estas instrucciones cuando realice tareas de mantenimiento:

- El instrumento nunca debe trabajar sin la carcasa colocada en su posición.
  - El equipo solo debe ser abierto por personal cualificado.

## 8.1. Intervalos de mantenimiento

| CUÁNDO                                                                                    | QUIÉN   | QUÉ                                                                          | PARA QUÉ                                                                                                    |
|-------------------------------------------------------------------------------------------|---------|------------------------------------------------------------------------------|----------------------------------------------------------------------------------------------------|
| Una vez al año,<br>a menos que<br>aparezca el aviso<br>de Humedad<br>(" <b>Humidity")</b> | Usuario | Cambie el desecante<br>→ Capítulo 8.2                                        | Es absolutamente fundamental para<br>mantener la precisión en la medida y<br>proteger a la electrónica. El intervalo<br>depende de las condiciones ambientales<br>y de operación. |
| Una vez al año o<br>cuando sea<br>necesario                                               | Usuario | Limpie la cabeza del<br>sensor<br>→ Capítulo 8.3                             | Es absolutamente fundamental para<br>mantener la precisión en la medida. El<br>intervalo depende del medio.                                                                       |
| Una vez al año o<br>cuando sea<br>necesario                                               | Usuario | Compruebe la<br>calibración del<br>fotómetro<br>→ Capítulo 8.4               | Mantiene la precisión de la medida.                                                                                                    |
| Cuando sea<br>necesario                                                                   | Usuario | Cambie las juntas de<br>la Varivent® y de la<br>tapa ciega<br>→ Capítulo 8.5 | Mantiene la hermeticidad de la línea de proceso.                                                                                                    |
| Cada 10 años o<br>cuando sea<br>necesario                                                 | Usuario | Cambie la bacteria<br>de la SICON<br>→ Capítulo 8.6                          | Es absolutamente fundamental para mantener un funcionamiento eficaz.                                                                                                    |

Tabla 1: Intervalos de servicio.

# CUIDADO!

# 8.2. Cambio de desecante

#### Condensación dentro de la electrónica

No abra el instrumento cuando haya producto frío por la tubería. Si es posible, cambie el desecante durante una fase de esterilización o cuando el producto esté al menos a temperatura ambiente.

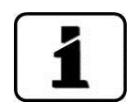

Si detecta que tiene que cambiar el desecante con demasiada frecuencia, contacte con el servicio técnico de nuestro representante para que verifique si el equipo sigue siendo estanco.

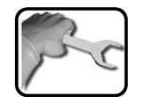

|    | PASO                  | PROCEDIMIENTO                                                                                                    |  |
|----|-----------------------|----------------------------------------------------------------------------------------------------|--|
| 1. | Cambio de desecante   | Gire la tapa (se muestra en rojo) en sentido contrario a las agujas del reloj para dejar a la vista la sección electrónica                                                                                                   |  |
| 2. | Compruebe y reemplace | 2.1: Quite el desecante antiguo.         2.2: Coloque la nueva bolsa detrás del cable de conexión (el que une el equipo y la unidad de control).         Official de conexión (el que une el equipo y la unidad de control). |  |
|    | el desecante          |                                                                                                    |  |
| 3. | Coloque la tapa       | Coloque la tapa inmediatamente.                                                                                                    |  |

# 8.3. Limpieza de la cabeza del sensor

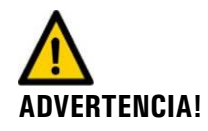

#### Es peligroso sacar el equipo de la línea sin vaciarla completamente.

El fotómetro puede sacarse de la tubería solo si está totalmente vacía. Si no es el caso, habrá vertidos y posibles daños en el equipo o incluso daños personales.

El equipo compensa adecuadamente el ensuciamiento de la cabeza del sensor. Sin embargo, tras un tiempo prolongado de funcionamiento – que dependerá del medio y las condiciones de operación – el ensuciamiento podría ser tan importante que ya no pueda ser compensado.

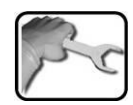

|    | PASO                                                                        | PROCEDIMIENTO                                                                                                    |
|----|-----------------------------------------------------------------------------|----------------------------------------------------------------------------------------------------|
| 1. | Vacíe la tubería.                                                           | Asegúrese de que la tubería está vacía.                                                                                                    |
| 2. | Ponga el sistema en un<br>estado seguro y saque el<br>equipo de la tubería. | <ul> <li>2.1: Suelte la brida que fija el fotómetro.</li> <li>A Es peligroso sacar el fotómetro sin vaciar primero la línea de muestra.</li> <li>El instrumento no debe sacarse de la tubería si no está completamente vacía porque se pueden provocar vertidos, provocando daños materiales o incluso personales.</li> </ul> |
|    |                                                                             | 2.2: Saque el instrumento de la tubería y colóquelo en<br>una superficie plana y firme con la cabeza sensora<br>mirando bacia arriba                                                                                                    |

|    | PASO                               | PROCEDIMIENTO                                                                                                    |
|----|------------------------------------|----------------------------------------------------------------------------------------------------|
| 3. | Limpie la cabeza del sensor.       | Daños en el sensor por manejo inadecuado:<br>No use ningún otro método de limpieza ni producto<br>limpiador.                                                      |
|    |                                    | Limpie la cabeza, incluyendo las 3 ventanas, con un <b>producto limpiador no abrasivo</b> (ej. alcohol o jabón) y un <b>trapo suave y que no suelte pelusas</b> . |
|    |                                    |                                                                                                    |
| 4. | Monte el fotómetro en la<br>línea. | → Capítulo 6                                                                                                    |

## 8.4. Comprobación de la calibración del equipo

La verificación de la calibración del equipo puede provocar que los valores medidos varíen un poco de los previos porque el equipo se reajusta a un valor estándar fijo.

Se puede verificar la calibración de tres maneras:

- Comprobar los canales C1 (turbidez 90°) y C2 (turbidez 25°) con la unidad de chequeo suministrada por SIGRIST, que tiene un sólido de referencia instalado. Este es el método más recomendado. → Sección 8.4.1
- Comprobar los canales C1 y C2 con formacina. → Sección 8.4.2 Para hacerlo, debe ser capaz de preparar una suspensión de 2 EBC de precisión adecuada (mejor del ±2%). Consulte el manual de referencia para preparar esta solución estándar.
- Ajuste el valor del cero de los canales C3 (color) y C4 (ensuciamiento) con agua destilada. → Sección 8.4.3

# 8.4.1. Comprobación de la calibración con la unidad de verificación de SIGRIST

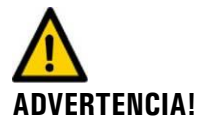

Es peligroso sacar el equipo de la línea sin vaciarla completamente.

El fotómetro puede sacarse de la tubería solo si está totalmente vacía. Si no es el caso, habrá vertidos y daños en el equipo o incluso daños personales.

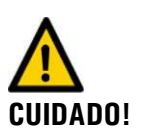

# Si verifica el equipo con una unidad de chequeo incorrecta, obtendrá resultados erróneos.

Asegúrese de usar la unidad de calibración correcta (su número de serie DEBE coincidir con el del fotómetro).

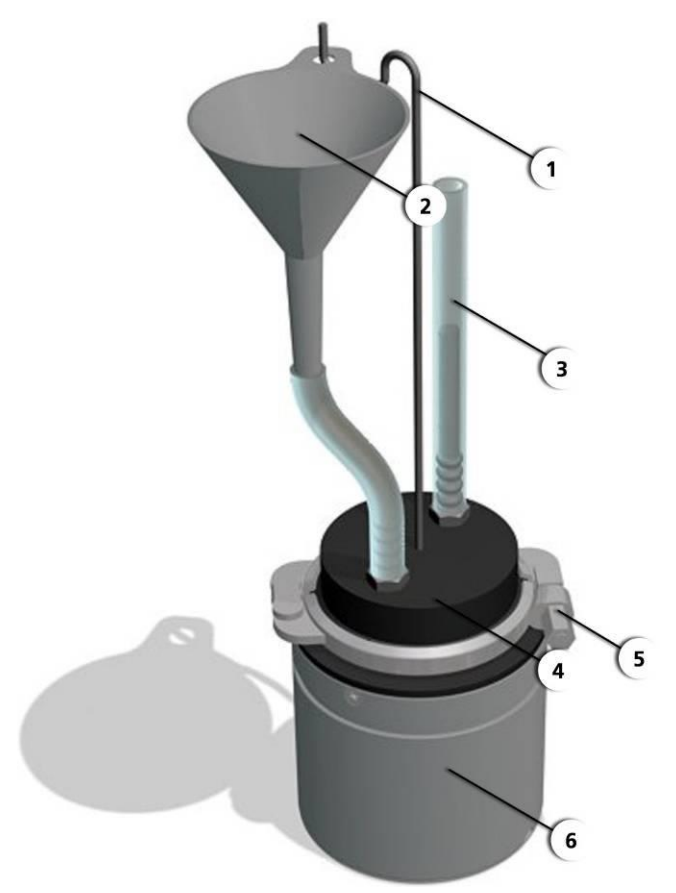

Figura 21: Instrumento con la unidad de chequeo colocada

| 1 | Sujeción del embudo           | 2 | Embudo de llenado                                                       |
|---|-------------------------------|---|-------------------------------------------------------------------------|
| 3 | Indicador de nivel de llenado | 4 | Unidad de chequeo con sólido de<br>referencia (el n/serie está marcado) |
| 5 | Brida de cierre               | 6 | Instrumento                                                             |

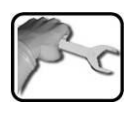

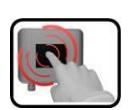

|    | PASO                                                              | PROCIMIENTO                                                                                                    |
|----|-------------------------------------------------------------------|----------------------------------------------------------------------------------------------------|
| 1. | Vacíe la línea de producto                                        | Asegúrese de que está vacía.                                                                                                    |
| 2. | Retire el fotómetro del<br>carrete Varivent / línea de<br>proceso | <ul> <li>2.1: Suelte la brida que fija el fotómetro.</li> <li>Es peligroso sacar el fotómetro sin vaciar primero la línea de muestra</li> <li>El instrumento no debe sacarse de la tubería si no está completamente vacía porque se pueden provocar vertidos, provocando daños materiales o incluso personales.</li> </ul> |
|    |                                                                   |                                                                                                    |
|    |                                                                   | 2.2: Saque el instrumento de la tubería y colóquelo en<br>una superficie plana y firme con la cabeza sensora<br>mirando hacia arriba.                                                                                                    |
| 3. | Limpie la cabeza sensora.                                         | → Capítulo 8.3                                                                                                    |

|    | PASO                                      | PROCIMIENTO                                                                                                    |
|----|-------------------------------------------|----------------------------------------------------------------------------------------------------|
| 4. | Coloque la unidad de<br>chequeo y fíjela. | 4.1: Coloque la unidad de chequeo sobre el equipo.<br>Compruebe que las marcas (muesca y pin) están<br>alineadas.                                                                                                  |
|    |                                           | Daños en el sólido de referencia por colocar<br>incorrectamente la unidad de chequeo:<br>Tenga mucho cuidado de no colocar erróneamente la<br>unidad de chequeo sobre el equipo ni la gire mientras las<br>acopla. |
|    |                                           |                                                                                                    |
|    |                                           |                                                                                                    |
|    |                                           | 4.2: Fije la unidad de chequeo con la brida.                                                                                                    |

|    | PASO                                                 | PROCIMIENTO                                                                                                    |
|----|------------------------------------------------------|----------------------------------------------------------------------------------------------------|
|    |                                                      | 4.3: Llene con cuidado el embudo con agua destilada<br>hasta que el indicador de nivel (X) esté más o menos a la<br>mitad.                                                                    |
|    |                                                      | Evite generar burbujas, llenándolo despacio.                                                                                                    |
|    |                                                      |                                                                                                    |
| 5. | Prepare la verificación de<br>calibración y actívela | 5.1: Acceda a Modo Servicio. $\rightarrow$ Capítulo 7.4                                                                                                    |
|    |                                                      | 5.2: Pulse el botón de recalibración <b>Recalibration</b> .                                                                                                    |
|    |                                                      | <ul> <li>5.3: Seleccione el canal a ser calibrado.</li> <li>C1 Turb 90°</li> <li>C2 Turb 25°</li> </ul>                                                                                       |
|    |                                                      | Cada canal se debe recalibrar individualmente.                                                                                                    |
|    |                                                      | <ul> <li>5.4: Compruebe el valor nominal de la unidad de chequeo (menú Nominal value) y ajústelo si es necesario.</li> <li>El valor debe coincidir con el presente en la unidad de</li> </ul> |
|    |                                                      | chequeo.                                                                                                    |

|    | PASO                                                             | PROCIMIENTO                                                                                                    |  |
|----|------------------------------------------------------------------|----------------------------------------------------------------------------------------------------|--|
|    |                                                                  | <ul> <li>5.5: Pulse el botón Activate y espere a que aparezca un mensaje.</li> <li>Si la verificación ha sido correcta, aparecerá el mensaje Recalibr. OK. Vaya al paso 6 para completar la verificación</li> </ul> |  |
|    |                                                                  | Si la verificación <b>NO</b> fue correcta, aparecerá <b>Recalibr.</b><br><b>error</b> . En este caso, vuelva al paso 4 y compruebe estos<br>puntos uno tras otro:                                                   |  |
|    |                                                                  | Suciedad en las ventanas de la cabeza.                                                                                                    |  |
|    |                                                                  | <ul> <li>Burbujas de aire en el agua destilada.</li> <li>Ectá ucando la unidad corrocta?</li> </ul>                                                                                                    |  |
|    |                                                                  | <ul> <li>El valor nominal no coincide con el valor de la unidad de chequeo.</li> </ul>                                                                                                    |  |
|    |                                                                  | Contaminación de la óptica del equipo.                                                                                                    |  |
|    |                                                                  | Si la verificación no se completó<br>satisfactoriamente, contacte a nuestro distribuidor en su<br>país. → Capítulo 10                                                                                               |  |
| 6. | Separe el fotómetro de la                                        | 6.1: Vacíe el equipo con la unidad de chequeo.                                                                                                    |  |
|    |                                                                  | 6.2: Separe la unidad de chequeo del equipo.                                                                                                    |  |
| 7. | Instale el fotómetro en la tubería.                              | Vuelva a colocar el equipo en la tubería y póngalo en marcha de acuerdo al Capítulo 6.                                                                                                    |  |
| 8. | Limpie la unidad de<br>verificación y guárdela<br>adecuadamente. | 8.1: Limpie y seque la unidad de chequeo por dentro y<br>por fuera con un paño limpio y que no suelte pelusas. Si<br>está muy sucia, use un agente limpiador suave y no<br>abrasivo, como por ejemplo, alcohol.     |  |
|    |                                                                  | Daño en la unidad de chequeo por limpieza<br>inadecuada.<br>No limpie ningún otro método de limpieza ni agente<br>limpiador.                                                                                        |  |
|    |                                                                  | 8.2: Coloque las protecciones en la unidad de chequeo y guárdela en su maletín.                                                                                                    |  |
|    |                                                                  | Daño en la unidad de chequeo por influencias ambientales.                                                                                                    |  |
|    |                                                                  | Para asegurar que la unidad de chequeo continua<br>funcionando perfectamente, debe guardarse bien<br>protegida del polvo, la humedad, la escarcha y las<br>temperaturas por encima de +80°C.                        |  |

### 8.4.2. Comprobación de la calibración con formacina

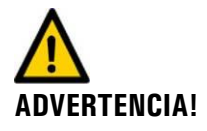

Es peligroso sacar el equipo de la línea sin vaciarla completamente.

El fotómetro puede sacarse de la tubería solo si está totalmente vacía. Si no es el caso, habrá vertidos y daños en el equipo o incluso daños personales.

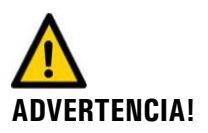

# Aparecen lesiones en la piel por contacto frecuente con sulfato de hidracina (presente en las soluciones de formacina).

Evite que sus ojos o su piel entre en contacto con el sulfato de hidracina. Cuando trabaje con esta sustancia, tenga en cuenta los siguientes puntos:

- Lleve siempre gafas de seguridad cuando trabaje con sulfato de hidracina.
- Evite el contacto de su piel con sulfato de hidracina llevando siempre guantes de protección.
- Lávese las manos siempre con jabón tras trabajar con sulfato de hidracina.

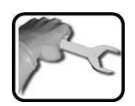

| ſ | - | 3 |    |  |
|---|---|---|----|--|
|   |   |   | I. |  |
| 0 | - | - |    |  |

|    | PASO                                                 | PROCEDIMIENTO                                                                                                    |
|----|------------------------------------------------------|----------------------------------------------------------------------------------------------------|
| 1  | Prepare el equipo para el chequeo de la calibración. | Siga los pasos 1 a 3 en la sección 8.4.1.                                                                                                |
| 2. | Prepare la solución de<br>formacina.                 | Prepare una solución de formacina de 1.5 a2 EBC (suspensión de calibración).                                                             |
|    |                                                      | Encontrará la "receta" para obtenerla en el Manual de referencia.                                                                        |
|    |                                                      | Debe saber el valor de concentración de la formacina obtenida de la forma más precisa posible; así conseguirá verificar mejor el equipo. |
| 3. | Retire el sólido de<br>referencia.                   | Suelte los 2 tornillos y saque el sólido de referencia.                                                                                  |

|    | PASO                                                                                | PROCEDIMIENTO                                                                                                   |
|----|-------------------------------------------------------------------------------------|----------------------------------------------------------------------------------------------------|
| 4. | Coloque la unidad de<br>chequeo en su sitio y<br>asegúrela como se indica<br>en 4.1 | 4.1: Coloque la unidad sobre el equipo. Compruebe que<br>las marcas (muesca y pin) están alineadas entre ellas. |
|    |                                                                                     | 4.2: Asegure la unidad con la brida.                                                                            |

|    | PASO                                                | PROCEDIMIENTO                                                                                       |
|----|-----------------------------------------------------|----------------------------------------------------------------------------------------------------|
| 5. | Llene el sistema con la<br>suspensión de formacina. | Llene por el embudo cuidadosamente hasta que el indicador de nivel esté más o menos a la mitad (X). |
|    |                                                     | Tevite generar burbujas, llénelo despacio.                                                          |
| 6. | Prepare la verificación de                          | 6.1: Active el Modo Servicio. $\rightarrow$ Capítulo 7.4                                            |
|    | calibración y activela                              | 6.2: Dulca al hatán da racalibracián <b>Pacalibration</b>                                           |
|    |                                                     | 6.2. Pulse el boton de recalibración <b>Recalibratión</b> .                                         |
|    |                                                     | 6.3: Seleccione el canal a ser calibrado.                                                           |
|    |                                                     | C2 Turb25°                                                                                          |
|    |                                                     | Cada canal se debe recalibrar individualmente.                                                      |
|    |                                                     | 6.4: Introduzca el valor de la solución de formacina en el campo <b>Nominal value</b> .             |

|    | PASO                                   | PROCEDIMIENTO                                                                                                    |
|----|----------------------------------------|----------------------------------------------------------------------------------------------------|
|    |                                        | <ul> <li>6.5: Pulse el botón Activate y espere hasta que aparezca un mensaje.</li> <li>Si la verificación ha sido correcta, aparecerá el mensaje Recalibr. OK. Vaya al paso 7 para completar la verificación.</li> <li>Si la verificación NO fue correcta, aparecerá Recalibr. error. En este caso, compruebe estos puntos uno tras otro y repita pasos si es necesario:</li> <li>Suciedad en las ventanas de la cabeza.</li> <li>Burbujas de aire en la suspensión de calibración.</li> <li>Valor nominal incorrecto introducido.</li> <li>La óptica del sistema está sucia.</li> <li>Si la verificación no se completó satisfactoriamente, contacte a nuestro distribuidor en su país. → Capítulo 10</li> </ul> |
| 7. | Separe la unidad de                    | 7.1: Vacíe el equipo y la unidad de chequeo.                                                                                                    |
|    | verificación del equipo                | 7.2: Limpie la unidad de chequeo y la cabeza sensora.                                                                                                    |
|    |                                        | Tenga en cuenta las recomendaciones de seguridad detalladas al principio de esta sección.                                                                                                    |
|    |                                        | 7.3: Separe la unidad de chequeo de la cabeza del equipo.                                                                                                    |
|    |                                        | 7.4: Reinstale el cristal en la unidad de chequeo y fíjelo con los 2 tornillos.                                                                                                    |
| 8. | Complete el chequeo de la calibración. | Siga los pasos de 7 en adelante en la sección 8.4.1.                                                                                                    |

# 8.4.3. Ajuste del cero de los canales C3 (color) y C4 (ensuciamiento) con agua destilada

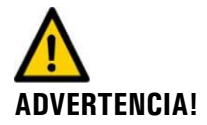

**Es peligroso sacar el fotómetro sin vaciar primero la línea de muestra** El instrumento no debe sacarse de la tubería si no está completamente vacía porque se pueden ocasionar vertidos, provocando daños materiales o incluso personales.

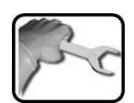

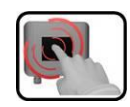

|    | PASO                                                 | PROCEDIMIENTO                                    |
|----|------------------------------------------------------|--------------------------------------------------|
| 1. | Prepare el equipo para el chequeo de la calibración. | Siga los pasos 1 a 3 en la sección 8.4.1.        |
| 2. | Retire el sólido de<br>referencia.                   | Desenrosque los dos tornillos y saque el sólido. |

|    | PASO                                                        | PROCEDIMIENTO                                                                                                |
|----|-------------------------------------------------------------|----------------------------------------------------------------------------------------------------|
| 3. | Coloque la unidad de<br>chequeo en su lugar y<br>asegúrela. | 3.1: Coloque la unidad sobre el equipo. Compruebe que las marcas (muesca y pin) están alineadas entre ellas. |
|    |                                                             |                                                                                                    |
|    |                                                             | 3.2: Fije la unidad de chequeo con la brida.                                                                 |

|    | PASO                                 | PROCEDIMIENTO                                                                                                    |
|----|--------------------------------------|----------------------------------------------------------------------------------------------------|
| 4. | Llene el sistema con agua destilada. | Llene el embudo con cuidado con agua destilada hasta que el indicador de nivel (X) esté sobre la mitad.                                             |
|    |                                      | Evite generar burbujas, llénelo despacio                                                                                                    |
|    |                                      |                                                                                                    |
| 5. | Prepare la verificación de           | 5.1: Entre en Modo de Servicio. $\rightarrow$ Capítulo 7.4                                                                                          |
|    | calibración y actívela.              | 5.2: Pulse el botón de recalibración <b>Recalibration</b> .                                                                                         |
|    |                                      | <ul> <li>5.3: Seleccione el canal a ser calibrado.</li> <li>C3 color (solo en equipo con esta medida opcional)</li> <li>C4 ensuciamiento</li> </ul> |
|    |                                      | Cada canal se debe recalibrar individualmente.                                                                                                    |
|    |                                      | 5.4: Introduzca el valor del chequeo de calibración con el botón <b>Nominal value</b> .                                                             |
|    |                                      | Valor para color $C3 = 0$                                                                                                    |
|    |                                      | Valor para ensuciamiento C4 = 0                                                                                                    |

|    | PASO                                | PROCEDIMIENTO                                                                                                    |
|----|-------------------------------------|----------------------------------------------------------------------------------------------------|
|    |                                     | <ul> <li>5.5: Pulse el botón Activate y espere a que aparezca un mensaje.</li> <li>Si la verificación ha sido correcta, aparecerá el mensaje Recalibr. OK. Vaya al paso 6 para completar la verificación.</li> <li>Si la verificación NO fue correcta, aparecerá Recalibr. error. En este caso, repita el paso 5 y compruebe estos puntos uno tras otro: <ul> <li>Contaminación en las ventanas de la cabeza.</li> <li>Burbujas de aire en el agua destilada.</li> <li>Valor nominal introducido incorrecto.</li> <li>Suciedad en la óptica del equipo.</li> </ul> </li> <li>Si la verificación no se completó</li> </ul> |
|    |                                     | satisfactoriamente, contacte a nuestro distribuidor en su país. $\rightarrow$ Capítulo 10                                                                                                    |
| 6. | Separe la unidad de                 | 6.1: Vacíe el equipo y la unidad de chequeo.                                                                                                    |
|    | chequeo del instrumento.            | 6.2: Separe la unidad de chequeo del equipo.                                                                                                    |
|    |                                     | 6.3: Reinstale el sólido de referencia en la unidad.                                                                                                    |
| 7. | Complete el chequeo de calibración. | Siga los pasos del 7 en adelante en la sección 8.4.1.                                                                                                    |

## 8.5. Cambio de juntas en el carrete y tapa ciega

ADVERTENCIA!

**Es peligroso sacar el fotómetro sin vaciar primero la línea de muestra** El instrumento no debe sacarse de la tubería si no está completamente vacía porque se pueden ocasionar vertidos, provocando daños materiales o incluso personales

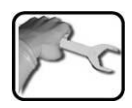

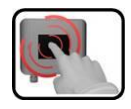

|    | PASO                              | PROCEDIMIENTO                               |
|----|-----------------------------------|---------------------------------------------|
| 1. | Vacíe la tubería.                 | Asegúrese de que la tubería está vacía.     |
| 2. | Saque el equipo de la<br>tubería. | 2.1: Suelte la brida que fija el fotómetro. |

|    | PASO                                       | PROCEDIMIENTO                                                                                                    |
|----|--------------------------------------------|----------------------------------------------------------------------------------------------------|
|    |                                            | 2.2: Saque el equipo de la línea y cambie la junta antigua (señalada con una flecha) por una nueva.                                                                                                    |
|    |                                            |                                                                                                    |
| 3. | Saque la tapa ciega del carrete Varivent®. | 3.1: Quite la brida (X) del lado de la tapa ciega y suelte el anillo de bloqueo (Y).                                                                                                    |
|    |                                            | Image: A state of the state of the stat |
|    |                                            | cubierta) de la tapa ciega. Maneje la tapa<br>cuidadosamente.                                                                                                    |

|    | PASO                                                  | PROCEDIMIENTO                                                                                                    |
|----|-------------------------------------------------------|----------------------------------------------------------------------------------------------------|
|    |                                                       | 3.2: Del lado del equipo, presione sobre la tapa ciega<br>Antigua hasta sacarla del carrete Varivent®.                                                                                                    |
|    |                                                       | <ul> <li>3.3: Si solo quiere cambiar la junta, siga estos pasos:</li> <li>1. Quite la junta antigua de la tapa.</li> <li>2. Limpie la zona donde va la junta (ver flecha) de la tapa.</li> <li>3. Coloque la nueva junta en su lugar.</li> </ul> |
|    |                                                       | 3.4: Presione la nueva tapa con la junta hacia la apertura del carrete Varivent®.                                                                                                    |
|    |                                                       | 3.5: Monte el anillo de bloqueo (Y) de la tapa ciega y asegúrelo con la brida de sujeción (X).                                                                                                    |
| 4. | Vuelva a colocar el equipo<br>en la línea de proceso. | Monte de nuevo el equipo en la línea de producto y póngalo en operación como se describe en el Capítulo 6.                                                                                                    |

# 8.6. Cambio de batería en la unidad de control SICON

#### El voltaje del equipo puede provocar daños fatales:

La manipulación de instalaciones eléctricas puede provocar la muerte. También puede causar daño a diferentes partes del sistema. Tenga siempre en cuenta las regulaciones locales cuando realice instalaciones eléctricas

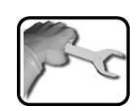

PELIGRO!

|    | PASO                                                           | PROCEDIMIENTO               |
|----|----------------------------------------------------------------|-----------------------------|
| 1. | Desconecte la alimentación<br>a la SICON.                      | → Capítulo 5                |
| 2. | Abra la unidad de control.                                     | $\rightarrow$ Sección 5.1.2 |
| 3. | Saque la batería (su<br>posición se señala con un<br>círculo). |                             |
| 4. | Inserte la nueva.                                              |                             |
| 5. | Cierre la unidad de control.                                   |                             |
| 6. | Reconecte la alimentación.                                     |                             |

# 9. Resolución de problemas

# 9.1. Detección de fallos

| FALLO DETECTADO                      | ACCIONES CORRECTIVAS                                                                                                    |  |
|--------------------------------------|----------------------------------------------------------------------------------------------------|--|
| No funciona el display               | Compruebe si está bien conectada la alimentación a la unidad de control. $\rightarrow$ Capítulo 5                             |  |
| Mensaje de error en pantalla         | Analice el mensaje de error. $\rightarrow$ Capítulo 9.2                                                                       |  |
| El valor medido parece<br>incorrecto | ■ Compruebe si el medio presente en la línea de producto está dentro de las condiciones normales de operación. → Capítulo 2.7 |  |
|                                      | ■ Compruebe si el equipo está instalado correctamente.<br>→ Capítulo 0                                                        |  |
|                                      | ■ Compruebe si se han realizado los trabajos de mantenimiento según los intervalos recomendados.<br>→ Capítulo 8.1            |  |
|                                      | ■ Compruebe el desecante de la carcasa.<br>→ Capítulo 8.2                                                                     |  |
|                                      | ■ Compruebe que no hay presencia de ensuciamiento<br>en la cabeza del sensor y límpiela si es necesario.<br>→ Capítulo 8.3    |  |
|                                      | ■ Realice una verificación de la calibración del fotómetro. → Capítulo 8.4                                                    |  |
|                                      | Realice un chequeo del sensor. $\rightarrow$ Capítulo 9.3                                                                     |  |

Si las acciones correctivas listadas no consiguen el efecto deseado, por favor, consulte con el Servicio Técnico.  $\rightarrow$  Capítulo 10

## 9.2. Mensajes de advertencia y mensajes de error

### 9.2.1. Mensajes de advertencia y su efecto en la operación

#### ADVERTENCIA:

Si aparece una advertencia durante la operación, afectará al sistema de la siguiente forma:

- Las advertencias indican un estado excepcional.
- Aunque el sistema sigue operando y enviando valores de medida válidos, la causa de la advertencia debe corregirse a la mayor brevedad.
- Si hay una salida programada para las advertencias, se activará.
- Una vez se elimine la causa de la advertencia, ésta se borrará de forma automática.

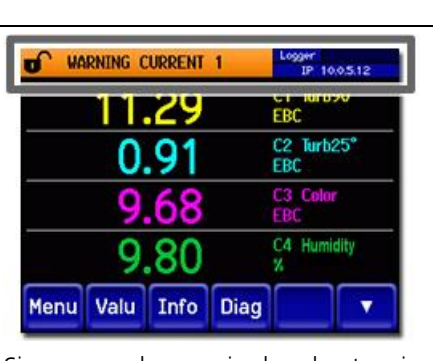

Si aparece el mensaje de advertencia, el color de la pantalla de estado cambia a naranja y el texto describe la advertencia concreta. Ejemplo: Advertencia: CORRIENTE **1** 

Se pueden mostrar las siguientes advertencias:

| ADVERTENCIA                            | DESCRIPCIÓN                                                                                    | POSIBLES CAUSAS                                                                                                    |
|----------------------------------------|------------------------------------------------------------------------------------------------|----------------------------------------------------------------------------------------------------|
| Voltaje de<br>entrada (V IN)           | El voltaje de entrada está fuera<br>del rango permitido<br>(9 30 VDC).                         | La alimentación no es<br>correcta.                                                                                                    |
| Fallo de ajuste<br>(ADJUST FAULT)      | El equipo no ha podido ser<br>recalibrado.                                                     | <ul> <li>El equipo está sucio.</li> <li>El valor nominal de calibración no concuerda con los valores medidos en el medio.</li> </ul>                                                     |
| Chequeo de<br>sensor<br>(SENSOR CHECK) | El chequeo automático del sensor ha fallado.                                                   | <ul> <li>Hay demasiada luz externa cerca de la célula de medida (ej. mirillas).</li> <li>El equipo está abierto.</li> <li>Óptica o electrónica defectuosa → Servicio técnico.</li> </ul> |
| Alta temperatura<br>(OVER TEMP)        | La temperatura en el equipo ha pasado de los 65°C.                                             | La temperatura del medio o la<br>del ambiente es demasiado<br>alta y o bien no hay<br>enfriamiento o el sistema de<br>enfriamiento está fallando.                                        |
| Humedad<br>(HUMIDITY)                  | La humedad relativa en el<br>equipo ha subido por encima del<br>valor configurado como límite. | <ul> <li>El desecante está saturado.</li> <li>Las juntas de la parte<br/>electrónica están defectuosas.</li> <li>El equipo ha estado abierto<br/>demasiado tiempo.</li> </ul>            |

| ADVERTENCIA                | DESCRIPCIÓN                                                                           | POSIBLES CAUSAS                                                                                         |
|----------------------------|---------------------------------------------------------------------------------------|----------------------------------------------------------------------------------------------------|
| CORRIENTE 1<br>(CURRENT 1) | Falla la corriente de salida 1.                                                       | <ul><li>Terminales abiertos.</li><li>Lazo de corriente abierto en la salida del valor medido.</li></ul> |
| CORRIENTE 2<br>(CURRENT 2) | Falla la corriente de salida 2.                                                       | <ul><li>Terminales abiertos.</li><li>Lazo de corriente abierto en la salida del valor medido.</li></ul> |
| CORRIENTE 3<br>(CURRENT 3) | Falla la corriente de salida 3.                                                       | <ul><li>Terminales abiertos.</li><li>Lazo de corriente abierto en la salida del valor medido.</li></ul> |
| CORRIENTE 4<br>(CURRENT 4) | Falla la corriente de salida 4.                                                       | <ul><li>Terminales abiertos.</li><li>Lazo de corriente abierto en la salida del valor medido.</li></ul> |
| TEMP.SENSOR                | El sensor de temperatura ha fallado.                                                  | ■ Fallo en la electrónica.<br>→ Servicio técnico.                                                       |
| EXTERNAL ON                | Se señaliza un evento externo mediante una entrada digital.                           | Fallo externo.                                                                                          |
| WATCHDOG                   | El vigilante interno de errores se<br>ha activado.<br>El programa ha sido reiniciado. | El programa se ha caído.                                                                                |

# 9.2.2. Mensajes de error y su efecto en la operación

| ERROR:                                                                                            |                                                                                                    |  |  |  |
|---------------------------------------------------------------------------------------------------|----------------------------------------------------------------------------------------------------|--|--|--|
| Que ocurra un error durante la operación afecta del siguiente modo:                               | FEHLER MESSFEHLER                                                                                             |  |  |  |
| <ul> <li>Un error es un fallo que hace imposible<br/>determinar medidas correctamente.</li> </ul> | 0.00 EBC<br>0.00 K2 Turb25°<br>EBC                                                                            |  |  |  |
| Los valores de medida se van a 0.                                                                 | 0.00 K3 Color                                                                                                 |  |  |  |
| Si ocurre un error, la salida de corriente va al valor eléctrico programado.                      | 0.00 <sup>K4</sup> Feuchte                                                                                    |  |  |  |
| Los valores límite se desactivan.                                                                 | Menu Wert Info Graf 🗾 🔻                                                                                       |  |  |  |
| <ul> <li>Si hay una salida definida para los errores, se<br/>activa.</li> </ul>                   | Si aparece un mensaje de error, el                                                                            |  |  |  |
| Una vez desaparece la causa del error, se<br>borra automáticamente.                               | a rojo y el texto describe el error<br>concreto.<br>Ejemplo: Fallo del LED 1 ( <b>LED1</b><br><b>FAILURE)</b> |  |  |  |
|                                                                                                   |                                                                                                    |  |  |  |

| ERROR           | DESCRIPCIÓN                                                                                                    | POSIBLES CAUSAS                                                                                                    |
|-----------------|----------------------------------------------------------------------------------------------------|----------------------------------------------------------------------------------------------------|
| SLAVE SW VERS   | La versión de software del<br>fotómetro no concuerda con la<br>de la unidad de control.                                           | <ul> <li>Hay datos dispares del<br/>instrumento y la unidad de<br/>control.</li> </ul>                                                                                                    |
| SERIAL 1        | La unidad de control no es capaz de conectar con el equipo.                                                                       | <ul> <li>Circuitos abiertos en el instrumento.</li> <li>Fallo en la electrónica. → Servicio técnico.</li> </ul>                                                                                                    |
| V ANALOG        | Uno de los voltajes analógicos<br>internos está fuera del rango<br>permitido.                                                     | ■ Fallo en la electrónica.<br>→ Servicio técnico.                                                                                                    |
| MEASURING FAULT | Hay un fallo en la determinación<br>de los valores medidos.                                                                       | <ul> <li>El equipo no está en la línea de proceso o no está montada la placa ciega.</li> <li>Hay burbujas en la línea de producto.</li> <li>Hay luz externa cerca del equipo (ej. mirillas).</li> <li>Fallo en la electrónica.<br/>→ Servicio técnico.</li> </ul> |
| LIGHTSOURCE 1   | El detector no está recibiendo<br>nada de luz del LED para la<br>medida de la luz dispersada.                                     | ■ Fuente de luz defectuosa.<br>→ Servicio técnico.                                                                                                    |
| LIGHTSOURCE 2   | El detector no está recibiendo<br>nada de luz del LED para la<br>medida opcional de color.                                        | ■ Fuente de luz defectuosa.<br>→ Servicio técnico.                                                                                                    |
| MASTER SW VERS  | Este mensaje de error aparece si<br>el software de la SICON es más<br>antiguo que el del fotómetro que<br>se ha conectado a ella. | ■ El software no está<br>actualizado. En este caso, el<br>software de la unidad de<br>medida debe actualizarse.<br>→ Manual de Referencia                                                                                                    |
| POWERBOX        | El funcionamiento de Powerbox<br>no es correcto.                                                                                  | La conexión con la<br>Powerbox se ha<br>interrumpido.                                                                                                    |
| HUMIDITY        | La humedad relativa en el equipo<br>ha superado el 50%.                                                                           | <ul> <li>El desecante está saturado.</li> <li>Las juntas de la parte<br/>electrónica están<br/>defectuosas.</li> <li>El equipo ha estado abierto<br/>demasiado tiempo.</li> </ul>                                                                                 |

Pueden aparecer los siguientes mensajes de error:
# 9.2.3. Prio (mensajes de error prioritarios) y sus efectos en la operación

#### **PRIO (ERRORES PRIORITARIOS):** Cuando un error prioritario aparece, puede tener los ď PRIO DEFAULT VALUES IP 10.0.5.12 siguientes efectos : 0.00 EBC C2 Turb25' EBC 0.00 Si aparece un error prioritario, la causa del fallo es grave. C3 Color EBC 0.00Los valores medidos van a 0. C4 Humidity 0.00La corriente de salida va al valor eléctrico Menu Valu Info Diag programado. Se desactivan los valores límite. Si aparece un mensaje **prio**, el color Si hay programada una salida para errores del mensaje de estado cambia a rojo prioritarios, se activa. y el texto describe el error concreto. Los errores prioritarios solo pueden ser Ejemplo: PRIO DEFAULT VALUES

Pueden aparecer los siguientes mensajes de error prioritario:

eliminados por el servicio técnico.

| MENSAJE PRIO   | DESCRIPCIÓN                                                                       | POSIBLES CAUSAS                                                                                                    |
|----------------|-----------------------------------------------------------------------------------|----------------------------------------------------------------------------------------------------|
| DEFAULT VALUES | Se han restaurado los valores de fábrica.                                         | Si no se han inicializado los<br>parámetros o si se pierden<br>todos los parámetros, se<br>vuelven a cargar los valores de<br>fábrica. |
| CRC EXPERTS    | Se ha detectado un error<br>durante los chequeos en modo<br>experto.              | <ul><li>Fallos electromagnéticos.</li><li>Fallo en la electrónica.</li></ul>                                                           |
| CRC USER       | Se ha detectado un error<br>durante los chequeos de los<br>datos de usuario.      | <ul><li>Fallos electromagnéticos.</li><li>Fallo en la electrónica.</li></ul>                                                           |
| CRC DISPLAY    | Se ha detectado un error<br>durante los chequeos de la<br>pantalla.               | <ul><li>Fallos electromagnéticos.</li><li>Fallo en la electrónica.</li></ul>                                                           |
| EXT RAM        | Se ha detectado un error<br>durante los chequeos de la<br>RAM de control gráfico. | Fallo en la electrónica.                                                                                                    |
| SW VERS.       | Se ha cargado un software que no es válido para ese equipo.                       | ■ Actualización de software fallida.<br>→ Servicio técnico                                                                             |

### 9.3. Chequeo del sensor

El chequeo del sensor es una verificación interna del fotómetro que se realiza automáticamente una vez al día como estándar. El intervalo de chequeo se puede modificar a su elección o eliminarse completamente. Puede usted activar el chequeo del sensor en cualquier momento manualmente o con una señal de control externa, independientemente de los chequeos automáticos (→ Manual de referencia).

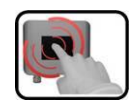

|    | MANIPULACIÓN                                              | INFORMACIÓN SUPLEMENTARIA                                                                       |
|----|-----------------------------------------------------------|-------------------------------------------------------------------------------------------------|
| 1. | Pulse el botón de <b>Menu</b> .                           |                                                                                                 |
| 2. | Introduzca el código de acceso y confirme con <b>OK</b> . |                                                                                                 |
| 3. | Pulse el botón Sensor check.                              |                                                                                                 |
| 4. | Pulse el botón <b>Start</b>                               |                                                                                                 |
| 5. | Espere unos 45 s.                                         |                                                                                                 |
| 6. | Lea el mensaje.                                           | No hay fallos en el chequeo del<br>sensor: la pantalla muestra <b>Sensor</b><br><b>check OK</b> |
|    |                                                           | Si falla el chequeo: la pantalla<br>muestra <b>Sensor check error</b> .<br>→ Capítulo 9.1/ 9.2  |
| 7. | Pulse el botón <b>Meas</b> .                              |                                                                                                 |

### 10. Información sobre Atención al Cliente

Por favor, contacte con nuestro distribuidor en su país si tiene alguna pregunta. Si no sabe a quién contactar, el servicio de Atención al Cliente de SIGRIST-PHOTOMETER AG en Suiza le dará los contactos adecuados.

También encontrará una lista de los representantes de SIGRIST en internet, en: www.photometer.com

Siempre que contacte a SIGRIST o a uno de nuestros distribuidores, por favor tenga a mano la siguiente información:

- El número de serie del TurBiScat y SICON.  $\rightarrow$  Capítulo 2.5
- Una descripción del comportamiento del equipo y lo que estaba pasando cuando ha aparecido el problema.
- Una descripción del procedimiento que ha seguido al intentar resolver el problema.
- La documentación de cualquier producto externo usado mientras operaba con el fotómetro o sus periféricos.

#### Desmontaje / almacenamiento 11.

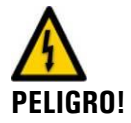

#### El voltaje del equipo puede provocar daños fatales:

La manipulación de instalaciones eléctricas puede provocar la muerte. También puede causar daño a diferentes partes del sistema. Tenga siempre en cuenta las regulaciones locales cuando realice instalaciones eléctricas.

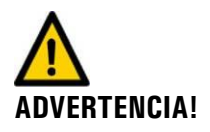

#### Sacar el fotómetro sin vaciar primero la línea de muestra

El instrumento no debe sacarse de la tubería si no está completamente vacía porque se pueden provocar vertidos, ocasionando daños materiales o incluso personales.

El objetivo de la desinstalación es preparar el equipo de forma correcta para almacenar el equipo en condiciones adecuadas.

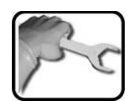

|    | PASO                                                                                                    | NOTAS          |
|----|----------------------------------------------------------------------------------------------------|----------------|
| 1. | El voltaje del equipo puede provocar daño fatal:<br>La manipulación de instalaciones eléctricas puede<br>provocar la muerte. También puede causar daños a<br>diferentes partes del sistema. Tenga siempre en<br>cuenta las regulaciones locales cuando realice<br>instalaciones eléctricas. |                |
|    | Desconecte la alimentación a la unidad de control y retire todas las conexiones eléctricas.                                                                                                    |                |
| 2. | Sacar el fotómetro sin vaciar primero la línea<br>de muestra<br>El instrumento no debe sacarse de la tubería si no está<br>completamente vacía porque se pueden provocar<br>vertidos, ocasionando daños materiales o incluso<br>personales.                                                 | → Capítulo 8.3 |
|    | Pare el caudal que pasa por la tubería y vacíela.<br>Saque el instrumento de la tubería y limpie la cabeza<br>del sensor.                                                                                                    |                |
| 3. | Compruebe la humedad en la envolvente y si es necesario, cambie el desecante.                                                                                                    | → Capítulo 8.2 |
| 4. | Desmonte la unidad de control SICON.                                                                                                    | → Capítulo 0   |
| 5. | Asegúrese de que todas las carcasas del equipo y la unidad de control están cerradas y aseguradas.                                                                                                    |                |

Almacenamiento No hay condiciones especiales para el almacenamiento del equipo, pero sí se deben seguir estas guías:

- El equipo y la unidad de control contienen componentes eléctricos. El almacenamiento debe cumplir las condiciones básicas para ellos; en particular, por favor, tenga en cuenta que la temperatura del almacenamiento debe estar en el rango de -20 .. +50°C.
- Todos los componentes que hayan estado en contacto con la muestra durante la operación deben limpiarse y secarse durante un buen periodo de tiempo antes del almacenamiento.
- El equipo, la unidad de control y los accesorios deben estar protegidos contra las inclemencias de la climatología, la humedad condensada y los gases agresivos durante el almacenamiento.

### 12. Embalaje / transporte

Siempre que sea posible, guarde los materiales de embalaje original por si los necesita en el futuro. Si no ha podido guardarlos, al embalar el equipo tenga en cuenta lo siguiente:

- Antes de empaquetarlo, asegure con cinta aislante las aperturas de la SICON para evitar que el material de embalaje se meta en su interior.
- El equipo contiene componentes ópticos y eléctricos. Asegúrese de que embala el equipo de forma que no pueda sufrir impactos durante el transporte.
- Embale los periféricos y accesorios y etiquételos con el número de serie (→ Capítulo 2.5). esto evitará confusiones posteriores y facilitará la identificación de las piezas.

Si el equipo y la SICON se embalan así, pueden ser transportados por cualquier medio de transporte, y en cualquier posición.

### 13. Eliminación del producto

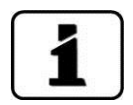

La eliminación de los equipos y sus dispositivos periféricos debe llevarse a cabo conforme a las disposiciones legales regionales.

Ni el equipo ni la unidad de control SICON tienen fuente alguna de radiación que pueda dañar el medio ambiente, y deben ser eliminados o reciclados de acuerdo a la siguiente tabla :

| CATEGORÍA   | MATERIALES                                                        | OPCIONES DE DESECHO                                                                       |
|-------------|-------------------------------------------------------------------|-------------------------------------------------------------------------------------------|
| Embalaje    | Cartón, madera, papel                                             | Reutilización como material de<br>embalaje, centros locales de<br>recogida, incineradoras |
|             | Relleno de poliestireno,<br>planchas de plástico de<br>protección | Reutilizar como material de<br>embalaje, reciclar                                         |
| Electrónica | Circuitos eléctricos,<br>componentes<br>electromecánicos          | Eliminar como chatarra electrónica                                                        |
| Desecante   | Gel azul                                                          | Desecho residual (químicamente inofensivo)                                                |
| Óptica      | Cristal, aluminio                                                 | Reciclar en centros de reciclado de cristal y metal                                       |
| Envolvente  | Acero inoxidable                                                  | Centro de reciclado de metal                                                              |
|             | PEEK                                                              | Incineradoras, vertederos                                                                 |
| Batería     | Litio                                                             | Reciclables a través de centro de reciclaje organizados a nivel local                     |

Tabla 2: Materiales y su eliminación

## 14. Repuestos

| REF. N°. | DESCRIPCIÓN DEL ARTÍCULO                                                            | NOTAS                                                                        |
|----------|-------------------------------------------------------------------------------------|------------------------------------------------------------------------------|
| 111391   | Bolsa de desecante Rubingel, 30g                                                    | Si el embalaje está cerrado, tiene una<br>vida útil de 2 años → Capítulo 8.2 |
| 111834   | Batería 3V CR 2032 (pila de botón)                                                  | → Capítulo 8.6                                                               |
| 108247   | Junta EPDM 60x3, 75 shore A                                                         | → Capítulo 8.5                                                               |
| 112379   | Junta NBR 60x3, 70 shore A                                                          | → Capítulo 8.5                                                               |
| 112698   | Junta FPM 60x3, 75 shore A                                                          | → Capítulo 8.5                                                               |
| 114446   | Junta FFPM 60x3, 80 shore A                                                         | → Capítulo 8.5                                                               |
| 119125   | Tapa ciega, cubierta de PVD-cromo, con<br>junta de EPDM (anillo de ajuste incluido) | $\rightarrow$ Capítulo 8.5                                                   |

En la siguiente tabla enumeramos los repuestos más comunes y sus referencias :

Tabla 3: Piezas de repuesto y números de referencia

## 15. Apéndice

## 16. Índice

#### Α

| 21 |
|----|
| 68 |
| 59 |
| 75 |
| 5  |
| 73 |
|    |

#### В

| Back up, datos             | 45 |
|----------------------------|----|
| Batería, SICON             | 66 |
| Bloque de terminales SICON | 22 |
| Bloqueo de pantalla        | 32 |

#### С

| Caja de Conexiones23                  |
|---------------------------------------|
| Carrete en línea16                    |
| Chequeo de calibración, formacina.55  |
| Chequeo de calibración, unidad de .50 |
| Chequeo del sensor72                  |
| Código de acceso, ajuste44            |
| Conexión Ethernet21                   |
| Conexión USB21                        |
| Conexiones, más largas23              |
| Conformidad5                          |
| Corrientes de salida, configuración39 |

#### D

| 77 |
|----|
| 11 |
| 4  |
| 47 |
| 47 |
| 77 |
| 74 |
| 29 |
| 5  |
| 23 |
|    |

### Ε

| Embalaje                | .76 |
|-------------------------|-----|
| EMC.                    | 5   |
| Emergencia, cómo actuar | .13 |
| Ensuciamiento           | .48 |
| Error                   | .69 |
| Error prioritario       | .71 |
| F                       |     |
| Fallos, detección de    | .67 |

| G                    |    |
|----------------------|----|
| Gancho de la carcasa | 21 |

I

| Idioma, configuración  | 38 |
|------------------------|----|
| Instalación eléctrica  | 22 |
| Instalación horizontal | 16 |
| Instalación vertical   | 16 |
| Internet               | 73 |
| Interruptor DIL        | 22 |
| Intervalos de servicio | 46 |
| J                      |    |
| Juntas, cambio de      | 63 |
| L                      |    |
| Límites, configuración | 40 |

#### М

| Marcado CE       | 5  |
|------------------|----|
| Mensajes         | 38 |
| Menús            | 38 |
| Modo de medida   | 33 |
| Modo de servicio | 34 |
| Montaje          | 16 |
| -                |    |

### 0

#### Ρ

| Pantalla táctil           | 27 |
|---------------------------|----|
| Pictogramas               | 4  |
| Placa de características  | 8  |
| Posición de instalación   | 16 |
| Proteger la configuración | 44 |
| Puesta en marcha inicial  | 25 |

#### R

| Recalibración             | 49, 50 |
|---------------------------|--------|
| Repuestos                 | 78     |
| Repuestos, referencias    | 78     |
| Restricciones para su uso | 6      |
| Riesgo residual           | 6      |
| Riesgos                   | 6, 14  |
|                           |        |

### S

| Salidas, configuración | 42 |
|------------------------|----|
| Sección                | 23 |
| Sección de cable       | 24 |
| SICON, apertura        | 20 |
| SICON, vista interna   | 21 |
| T                      |    |

#### T

| Tareas de mantenimiento     | 46 |
|-----------------------------|----|
| Teclas en modo de operación | 28 |
| Términos técnicos, glosario | ii |

| U             |   |
|---------------|---|
| Unión Europea | 5 |
| Uso adecuado  | 6 |

**V** 

| Valores límite, definiciones | 41 |
|------------------------------|----|
| Vista del sistema de medida  | 7  |

SIGRIST-PHOTOMETER AG Hofurlistrasse 1 CH-6373 Ennetbürgen Switzerland Tel. +41 41 624 54 54 Fax +41 41 624 54 55 info@photometer.com www.photometer.com